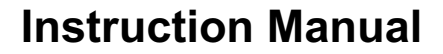

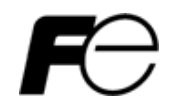

# FRENIC-Multi CC-Link Interface Option "OPC-E1-CCL"

# 

Thank you for purchasing our CC-Link Interface Card OPC-E1-CCL.

- This product is designed to connect the FRENIC-Multi series of inverters to CC-Link network. Read through this instruction manual in conjunction with the FRENIC-Multi User's Manual and be familiar with the handling procedure for correct use.
- Improper handling blocks correct operation or causes a short life or failure.
- Deliver this manual to the end user of the product. The end user should keep this manual in a safe place until the CC-Link Interface Option is discarded.
- For the usage of inverters, refer to the instruction manual prepared for the FRENIC-Multi series of inverters.

Copyright © 2006 Fuji Electric FA Components & Systems Co., Ltd.

All rights reserved.

No part of this publication may be reproduced or copied without prior written permission from Fuji Electric FA Components & Systems Co., Ltd.

All products and company names mentioned in this manual are trademarks or registered trademarks of their respective holders.

The information contained herein is subject to change without prior notice for improvement.

## Preface

Thank you very much for purchasing our CC-Link Interface Option "OPC-E1-CCL."

This manual has been prepared to help you connect your FRENIC-Multi to a CC-Link master (Mitsubishi Electric sequencer, etc.) via CC-Link.

Mounting this option on your FRENIC-Multi allows you to connect the FRENIC-Multi to a CC-Link master and control it as a slave using run command, speed command, and access to inverter's function codes.

This option has the following features:

- CC-Link Version: Complies with CC-Link versions 1.10 and 2.00
- Applicable Profile: Inverter (1 station occupied)
- Monitoring the status of the FRENIC-Multi (running status, frequency, output torque, output current, output voltage and etc.)
- · Reading and writing from/to function codes applicable to the FRENIC-Multi

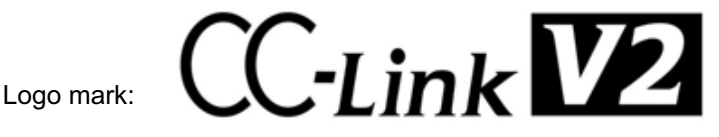

This option is a CC-Link version 2.00 compliant remote device unit and supports the following:

- Extended cyclic transmission
- Easing restrictions on inter-station cable length

This instruction manual does not contain inverter handling instructions. Read through this instruction manual in conjunction with the FRENIC-Multi Instruction Manual (INR-SI47-1094-E) and be familiar with proper handling and operation of this product. Improper handling might result in incorrect operation, a short life, or even a failure of this product.

Keep this manual in a safe place.

### Related Publications

Listed below are the other materials related to the use of the CC-Link Interface Option "OPC-E1-CCL." Read them in conjunction with this manual as necessary.

- RS-485 Communication User's Manual (MEH448)
- FRENIC-Multi Instruction Manual (INR-SI47-1094-E)

The materials are subject to change without notice. Be sure to obtain the latest editions for use.

## Safety precautions

Read this manual thoroughly before proceeding with installation, connections (wiring), operation, or maintenance and inspection. Ensure you have sound knowledge of the device and familiarize yourself with all safety information and precautions before proceeding to operate the inverter.

Safety precautions are classified into the following two categories in this manual.

| Failure to heed the information indicated by this symbol may lead to dangerous conditions, possibly resulting in death or serious bodily injuries.                                  |
|----------------------------------------------------------------------------------------------------|
| Failure to heed the information indicated by this symbol may lead to dangerous conditions, possibly resulting in minor or light bodily injuries and/or substantial property damage. |

Failure to heed the information contained under the CAUTION title can also result in serious consequences. These safety precautions are of utmost importance and must be observed at all times.

## Installation and wiring

## 

- Turn the inverter's power OFF and wait for at least five minutes. Further, check that the DC link bus voltage between the P (+) and N (-) terminals is lower than 25 VDC.
- Qualified electricians should carry out wiring.

## Otherwise, electric shock could occur.

## 

Do not use the products that are damaged or lacking parts.
 Doing so could cause a fire, accident, or injury.

• Prevent lint, paper fibers, sawdust, dust, metallic chips, or other foreign materials from getting into the inverter and the option.

Otherwise, a fire or an accident might result.

- Incorrect handling in installation/removal jobs could cause a failure.
   A failure might result.
- Noise may be emitted from the inverter, motor and wires. Implement appropriate measure to prevent the nearby sensors and devices from malfunctioning due to such noise.

Otherwise, an accident could occur.

## Operation

## 

Be sure to mount the inverter's and option's terminal covers before turning the inverter's power ON.
 Do not remove the covers while power is applied.

Otherwise electric shock could occur.

- Do not operate switches with wet hands.
   Doing so could cause electric shock.
- If you configure the function codes wrongly or without completely understanding FRENIC-Multi Instruction Manual (INR-SI47-1094-E) and the FRENIC-Multi User's Manual (MEH457), the motor may rotate with a torque or at a speed not permitted for the machine. Confirm and adjust the setting of the function codes before running the inverter.

Otherwise, an accident could occur.

## Maintenance and inspection, and parts replacement

## **WARNING**

- Turn the inverter's power OFF and wait for at least five minutes before starting inspection. Further, check that the DC link bus voltage between the P (+) and N (-) terminals is lower than 25 VDC.
   Otherwise, electric shock could occur.
- Maintenance, inspection, and parts replacement should be made only by qualified persons.
- Take off the watch, rings and other metallic objects before starting work.
- Use insulated tools.

Otherwise, electric shock or injuries could occur.

## 

• Treat the product as an industrial waste when disposing of it. **Otherwise injuries could occur.** 

### Others

## 

Never attempt to modify the product.
 Doing so could cause electric shock or injuries.

## How this manual is organized

This manual is made up of chapters 1 through 12.

### Chapter 1 BEFORE USING THE CC-Link INTERFACE OPTION

Lists points to be checked upon delivery of this option and describes the applicable inverters.

### Chapter 2 NAMES AND FUNCTIONS

Shows the inside view of this option and describes the terminating resistor switch and LED status indicators.

### Chapter 3 MOUNTING THE CC-Link INTERFACE OPTION

Provides instructions and precautions for mounting this option.

### Chapter 4 WIRING AND CABLING

Provides wiring instructions around the terminal blocks on this option and the cable specifications.

### Chapter 5 CONFIGURING INVERTER'S FUNCTION CODES FOR CC-Link COMMUNICATION

Describes the inverter's function codes to be set for the CC-Link communications link. Also this chapter lists the related function codes.

### Chapter 6 SETTING-UP PROCEDURE

Guides you to establish a CC-Link communications link.

### Chapter 7 LIST OF I/O SIGNALS

Provides the details of remote I/O signals available for CC-Link communication.

### Chapter 8 INVERTER REACTION TO CC-Link COMMUNICATIONS ERRORS

Describes on how the inverter operates if a CC-Link communications error occurs.

### Chapter 9 ALARM CODE LIST

Lists and describes inverter's alarm codes.

### Chapter 10 APPLICATION PROGRAM EXAMPLES

Provides program examples that control the inverter by a sequencer.

### Chapter 11 TROUBLESHOOTING

Provides troubleshooting instructions for certain problems, e.g., when the inverter does not operate as ordered or when an alarm condition has been recognized.

### Chapter 12 SPECIFICATIONS

Lists the general specifications and communications specifications.

#### Icons

The following icons are used throughout this manual.

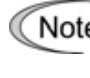

Note This icon indicates information which, if not heeded, can result in the product not operating to full efficiency, as well as information concerning incorrect operations and settings which can result in accidents.

This icon indicates information that can prove handy when performing certain settings or operations. Tip

This icon indicates a reference to more detailed information.

## **Table of Contents**

| Preface<br>How th | ə<br>is m | anual is organized                                             | 1<br>3        |
|-------------------|-----------|----------------------------------------------------------------|---------------|
| Chapte            | er 1      | BEFORE USING THE CC-Link INTER                                 | FACE<br>5     |
| 1.1               | Ac        | ceptance Inspection                                            | 5             |
| 1.2               | Ap        | plicable Inverters                                             | 5             |
| Chapte            | er 2      | NAMES AND FUNCTIONS                                            | 6             |
| 2.1               | Ра        | rts Names                                                      | 6             |
| 2.2               | Tei       | minating Resistor Switch                                       | 6             |
| 2.3               | LE        | D Status Indicators                                            | 7             |
| 2.4               | RJ        | -45 Connector                                                  | 8             |
| 2.5               | Po        | wer Supply Terminal Block and C                                | C-Link        |
|                   | Tei       | minal Block                                                    | 8             |
| Chapte            | er 3      | MOUNTING THE CC-Link INTERFACE<br>OPTION                       | <u>∃</u><br>9 |
| Chapte            | er 4      | WIRING AND CABLING                                             | 13            |
| 4.1               | Ва        | sic Connection Diagram                                         | 13            |
| 4.2               | Wi        | ring for Power Supply Terminal Block                           | 14            |
| 4.3               | Wi        | ring for CC-Link Terminal Block                                | 15            |
| 4.4               | ٥N        | I/OFF Timing of the Option and the Inve                        | rter 17       |
| Chapte            | er 5      | CONFIGURING INVERTER'S FUNCTI<br>CODES FOR CC-Link COMMUNICATI | ON<br>ION 18  |
| Chapte            | er 6      | SETTING-UP PROCEDURE                                           | 19            |
| Chapte            | er 7      | LIST OF I/O SIGNALS                                            | 20            |
| 7.1               | Re        | mote I/O Signals                                               | 20            |
| 7.2               | Re        | mote Registers                                                 | 22            |
| 7.3               | Lis       | t of Monitor Item Codes                                        |               |
| 7.4               | Со        | mmand Codes and Response Codes                                 | 27            |

|         | Chapter 8INVERTER REACTION TO CC-Lin<br>COMMUNICATIONS ERRORS | nk<br>29 |
|---------|---------------------------------------------------------------|----------|
| Chapter | 9 LIST OF INVERTER ALARM CODES                                | 30       |
| Chapter | 10 APPLICATION PROGRAM EXAMPLES                               | 31       |
| 10.1    | System Configuration                                          | 31       |
| 10.2    | Network Parameter Settings                                    | 31       |
| 10.3    | Relationship between Master Station Device                    |          |
|         | and Remote I/O and Remote Register                            | 32       |
| 10.4    | CC-Link Startup Program                                       | 33       |
| 10.5    | Program Example Using the Inverter Running                    |          |
|         | Status Read                                                   | 33       |
| 10.6    | Program Example for Changing the Operation                    |          |
|         | Mode                                                          | 34       |
| 10.7    | Program Example for Specifying Run Command.                   | 34       |
| 10.8    | Program Example for Monitoring the Output                     |          |
|         | Frequency                                                     | 35       |
| 10.9    | Program Example for Reading from the                          |          |
|         | Inverter's Function Code Data                                 | 35       |
| 10.10   | Program Example for Writing to Inverter's                     |          |
|         | Function Code Data                                            | 36       |
| 10.11   | Program Example for Setting up the Reference                  |          |
|         | Frequency                                                     | 37       |
| 10.12   | Program Example for Reading out Alarm Codes .                 | 38       |
| 10.13   | Program Example for Resetting a Inverter Trip                 | 38       |
| Chapter | 11 TROUBLESHOOTING                                            | 39       |
| Chapter | 12 SPECIFICATIONS                                             | 40       |
| 12.1    | General Specifications                                        | 40       |
| 12.2    | CC-Link Specifications                                        | 40       |
|         |                                                               |          |

## Chapter 1 BEFORE USING THE CC-Link INTERFACE OPTION

## 1.1 Acceptance Inspection

Unpack the package and check the following:

- (1) A CC-Link interface option and the following accessories are contained in the package. (See Figure 1.1.)
  - Two option connection cables (A short one for inverters with a capacity of 3.7 kW or below and a long one for inverters with a capacity of 5.5 kW or above)
  - One option fixing screw
  - CC-Link Interface Option Instruction Manual (this manual)
- (2) The option and accessories have not been damaged during transportation—there should be no dents or parts missing.
- (3) The model name "OPC-E1-CCL" is printed on the nameplate attached to the right side of the option. (See Figure 1.1.)

If you suspect the product is not working properly or if you have any questions about your product, contact your Fuji Electric representative.

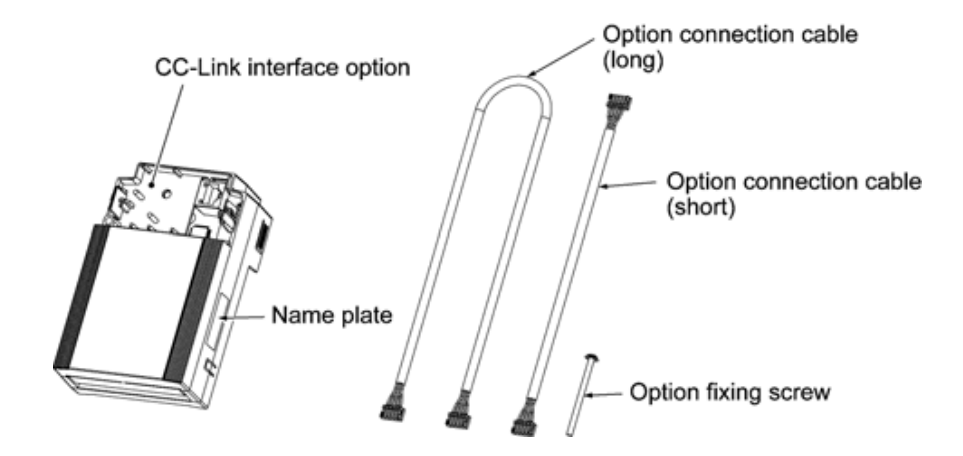

Figure 1.1 CC-Link Interface Option and Accessories

## **1.2 Applicable Inverters**

The CC-Link interface option is applicable to the following inverters and ROM version.

| Table 1.1 | Applicable Inverters and ROM Version |
|-----------|--------------------------------------|
|-----------|--------------------------------------|

| Series                     | Series Inverter type |                | ROM version           |
|----------------------------|----------------------|----------------|-----------------------|
| FRENIC-Multi FRNDDDE1D-DDD |                      | All capacities | Version 0700 or later |

To check the inverter's ROM version, use Menu #5 "Maintenance Information" on the keypad. (Refer to the FRENIC-Multi Instruction Manual (INR-SI47-1094-E), Chapter 3, Section 3.4.6 "Reading maintenance information."

| Display on LED Monitor Item |                        | Description                                         |
|-----------------------------|------------------------|-----------------------------------------------------|
| 5_ 14                       | Inverter's ROM version | Shows the inverter's ROM version as a 4-digit code. |

## Chapter 2 NAMES AND FUNCTIONS

### 2.1 Parts Names

Figure 2.1 shows the inside view of the CC-Link interface option with its terminal cover (See Figure 3.3) removed.

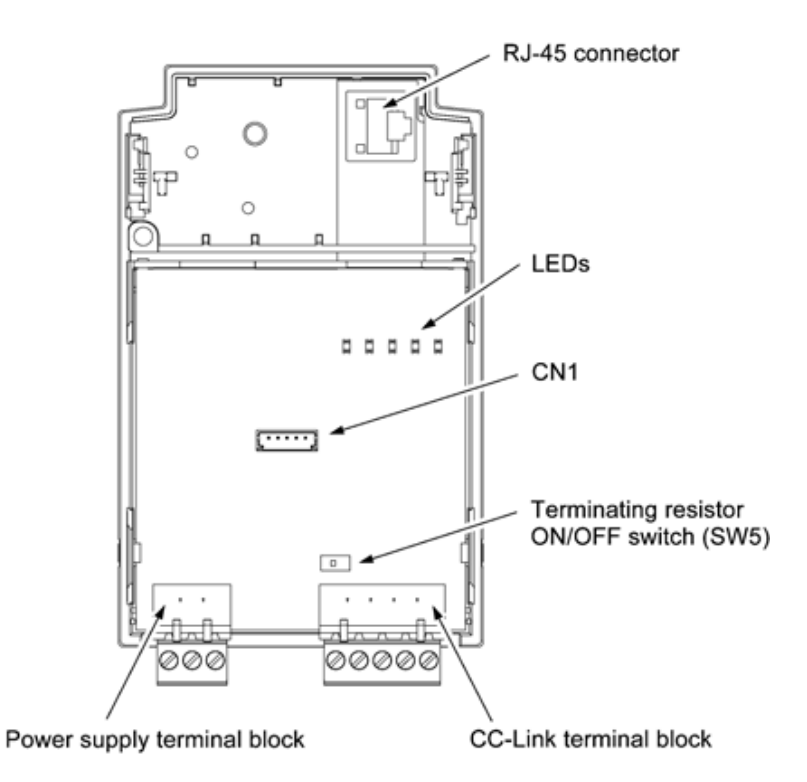

Figure 2.1 Parts Names of CC-Link Interface Option

### 2.2 Terminating Resistor Switch

The CC-Link communications network requires insertion of line terminating resistors at its both ends. When this option is mounted on the inverter at either end of the network, turn this switch ON to insert the terminating resistor.

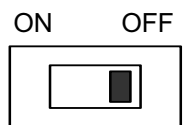

ON OFF

OFF: No insertion of terminating resistor

ON: Insertion of terminating resistor

Figure 2.2 Terminating Resistor Switch Settings

## 2.3 LED Status Indicators

This option has five LED status indicators shown below. They indicate the operation status of the option as listed in Table 2.1.

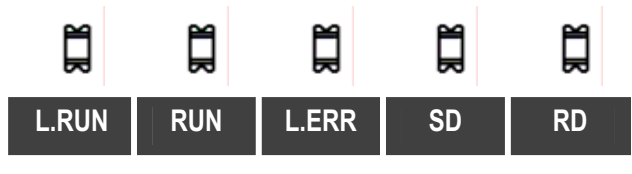

Figure 2.3 LED Status Indicators

| Table 2.1 | LED Indications | and Operation | Status |
|-----------|-----------------|---------------|--------|
|           |                 |               | Olalus |

| LED States |                                   |                                   | Operation Status |     |                                                                                                    |
|------------|-----------------------------------|-----------------------------------|------------------|-----|----------------------------------------------------------------------------------------------------|
| L.RUN      | RUN                               | L.ERR                             | SD               | RD  | Operation Status                                                                                                    |
| •          |                                   | 0                                 | ٠                | •   | Normally communicating.                                                                                                    |
| •          | •                                 | *                                 | *                | •   | Normally communicating. But sometimes a CRC error occurs due to electrical noise.                                                                                                    |
| •          | •                                 | *                                 | 0                | •   | Received data contains a CRC error, so this option cannot respond.                                                                                                    |
| •          | •                                 | 0                                 | 0                | •   | Data destined for this station does not come.                                                                                                    |
| 0          | •                                 | *                                 | *                | •   | Responding to polling. But refresh data received contains a CRC error.<br>The inverter trips with alarm $E - 5$ displayed. *1                                                                                                    |
| 0          | •                                 | *                                 | 0                | •   | Data destined for this station contains a CRC error.<br>The inverter trips with alarm $\mathcal{E}$ - $\mathcal{G}$ displayed. *1                                                                                                    |
| 0          | •                                 | 0                                 | *                | •   | Station address incorrectly specified.<br>Data destined for this station cannot be received due<br>to electrical noise.                                                                                                    |
| 0          | •                                 | •                                 | 0                | ●/〇 | Transmission speed (Baud rate) and/or station address out of the allowable range.                                                                                                    |
| •          | •                                 | ★<br>(at 0.8-second<br>intervals) | *                | •   | Transmission speed (Baud rate) or station address changed during CC-Link communication.                                                                                                    |
| 0          | •                                 | 0                                 | 0                | 0   | This option cannot receive data due to broken wires, etc.<br>The inverter trips with alarm $2-5$ displayed. *1                                                                                                    |
| 0          | ★<br>(at 0.4-second<br>intervals) | 0                                 | 0                | 0   | The master station is compliant with CC-Link version 1.xx and this slave station, with CC-Link version 2.xx. Or the inverter's function code o30 is set to "5 to 255." The inverter trips with alarm $\frac{2}{2}$ , $\frac{2}{2}$ displayed. |
| 0          | ★<br>(at 0.2-second<br>intervals) | 0                                 | 0                | 0   | During normal communication, the option connection cable has been broken or the power to the inverter has been cut OFF.<br>If the cable has been broken, the inverter trips with alarm $\mathcal{E}_r - \mathcal{L}$ displayed.               |
| 0          | ★<br>(at 50 ms<br>intervals)      | •                                 | 0                | 0   | When this option is turned ON, the inverter has been OFF or the option connection cable has been disconnected.                                                                                                    |
| 0          | 0                                 | 0                                 | 0                | 0   | This option is OFF or broken.<br>If the inverter power is ON, it trips with alarm $E_{-} = -\frac{1}{2}$ displayed.                                                                                                    |

●: ON, O: OFF, ★: Blinking (It may seem to be ON depending on the current transmission speed.)

\*1 Alarm *Er-5* occurs when a communications error is detected after a normal communications link has been established once.

It is possible to change the *E*-*5* occurrence conditions with inverter's function codes. For details, refer to Chapter 8 "INVERTER REACTION TO CC-Link COMMUNICATIONS ERRORS."

## 2.4 RJ-45 Connector

The RJ-45 connector is used to connect the keypad of the FRENIC-Multi to this option.

The keypad can be detached from the option and mounted on a panel. For details, refer to the FRENIC-Multi Instruction Manual (INR-SI47-1094-E), Chapter 2, Section 2.4 "Mounting and Connecting a Keypad."

## 2.5 Power Supply Terminal Block and CC-Link Terminal Block

The power supply terminal block and CC-Link terminal block are used to connect the 24V power cable and CC-Link cable, respectively, in order to operate this option.

Generation For details, refer to Chapter 4 "WIRING AND CABLING."

## Chapter 3 MOUNTING THE CC-Link INTERFACE OPTION

## **WARNING**

Turn the inverter's power OFF and wait for at least five minutes. Further, check that the DC link bus voltage between the P (+) and N (-) terminals is lower than 25 VDC.

### Otherwise, electric shock could occur.

# 

- Do not use the products that are damaged or lacking parts.
   Doing so could cause a fire, accident, or injury.
- Prevent lint, paper fibers, sawdust, dust, metallic chips, or other foreign materials from getting into the inverter and the option.

Otherwise, a fire or an accident might result.

- Incorrect handling in installation/removal jobs could cause a failure.
- When handling this option, take any antistatic measure or hold the plastic parts taking care not to directly touch the circuit board; otherwise, the static electricity charged in your body may damage it.
   A failure might result.

Note Before mounting the option, perform the wiring for the main circuit terminals and control circuit terminals.

(1) Remove the terminal cover from the inverter.

**Note:** For inverters with a capacity of 5.5 to 15 kW, you need to remove the terminal cover fixing screw to remove the terminal cover.

- For details on how to remove the terminal cover, refer to the FRENIC-Multi Instruction Manual (INR-SI47-1094-E), Chapter 2, Section 2.3 "Wiring."
- (2) Connect the option connection cable to the CN1 connector on the interface printed circuit board (interface PCB) on the inverter.

Use the short cable for inverters with a capacity of 3.7 kW or below, and the long cable for the ones with a capacity of 5.5 kW or above.

- (3) Mount the terminal cover.
  - For details on how to mount the terminal cover, refer to the FRENIC-Multi Instruction Manual (INR-SI47-1094-E), Chapter 2, Section 2.3 "Wiring."
- (4) Push the hooks provided on both sides of the keypad and pull the keypad up and out of the inverter.
  - For details on how to remove the keypad, refer to the FRENIC-Multi Instruction Manual (INR-SI47-1094-E), Chapter 2, Section 2.4 "Mounting and Connecting a Keypad."

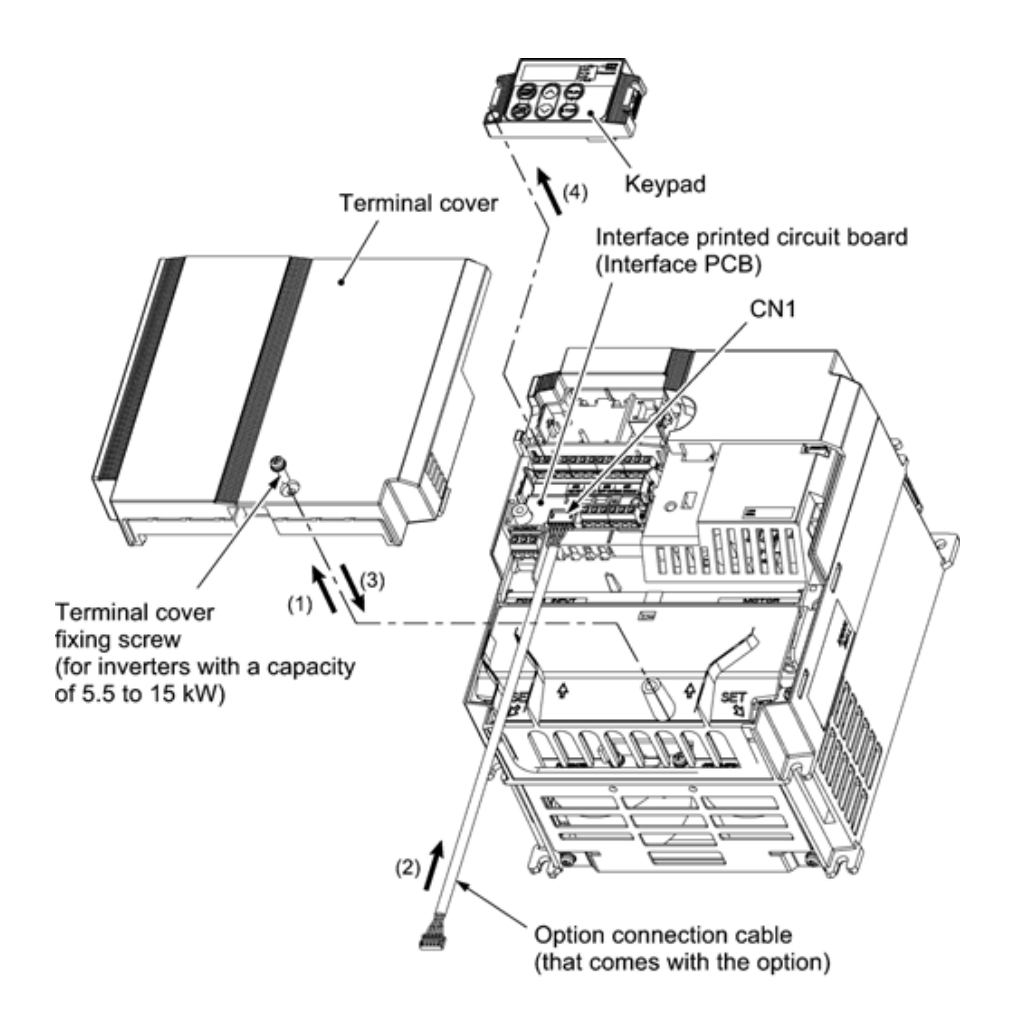

Figure 3.1 Connecting the Option Connection Cable to the Interface PCB and Removing the Keypad (For inverters with a capacity of 11 and 15 kW)

- (5) Mount the option on the inverter, making the RJ-45 connector on the back side of the option engage with the RJ-45 connector on the inverter (to which the keypad had been connected).
- (6) Connect the keypad to the RJ-45 connector on the front side of the option, then secure the keypad and option to the inverter with the option fixing screw (that comes with the option).

When using the keypad at a remote site, secure the option without the keypad to the inverter with the screw.

Tightening torque: 0.6 N·m

Note Take care not to tighten the option fixing screw too much. Doing so could make the screw defective.

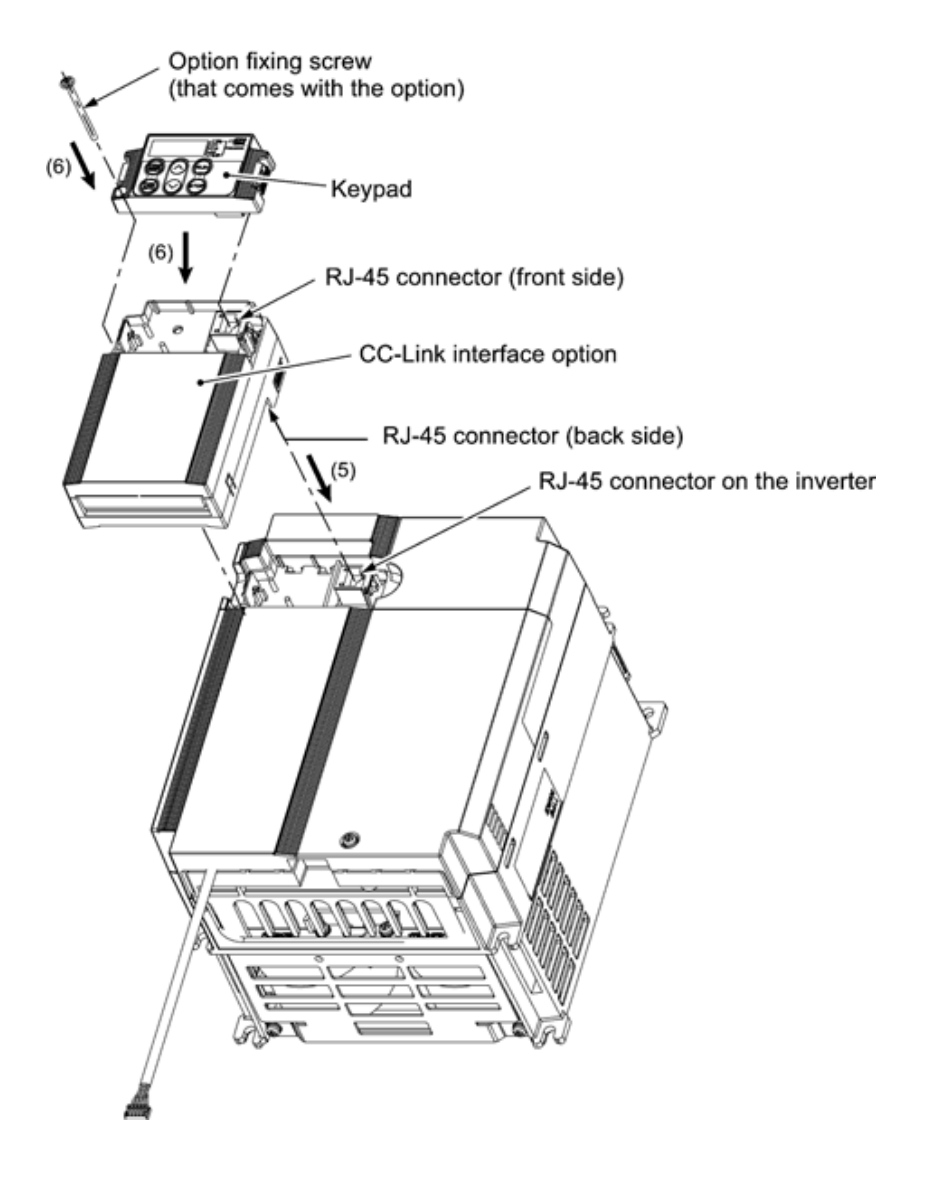

Figure 3.2 Mounting the CC-Link Interface Option and the Keypad

- (7) Slightly pull the bottom of the option terminal cover towards you and remove it downward.
- (8) Connect the other end of the option connection cable (whose end has been connected to the interface PCB on the inverter in step (2) above) to the CN1 connector on the interface option printed circuit board (interface option PCB).
- (9) Mount the option terminal cover.

First fit the bosses on the top of the cover into the square holes provided in the option, and then push the bottom of the cover until it snaps into place.

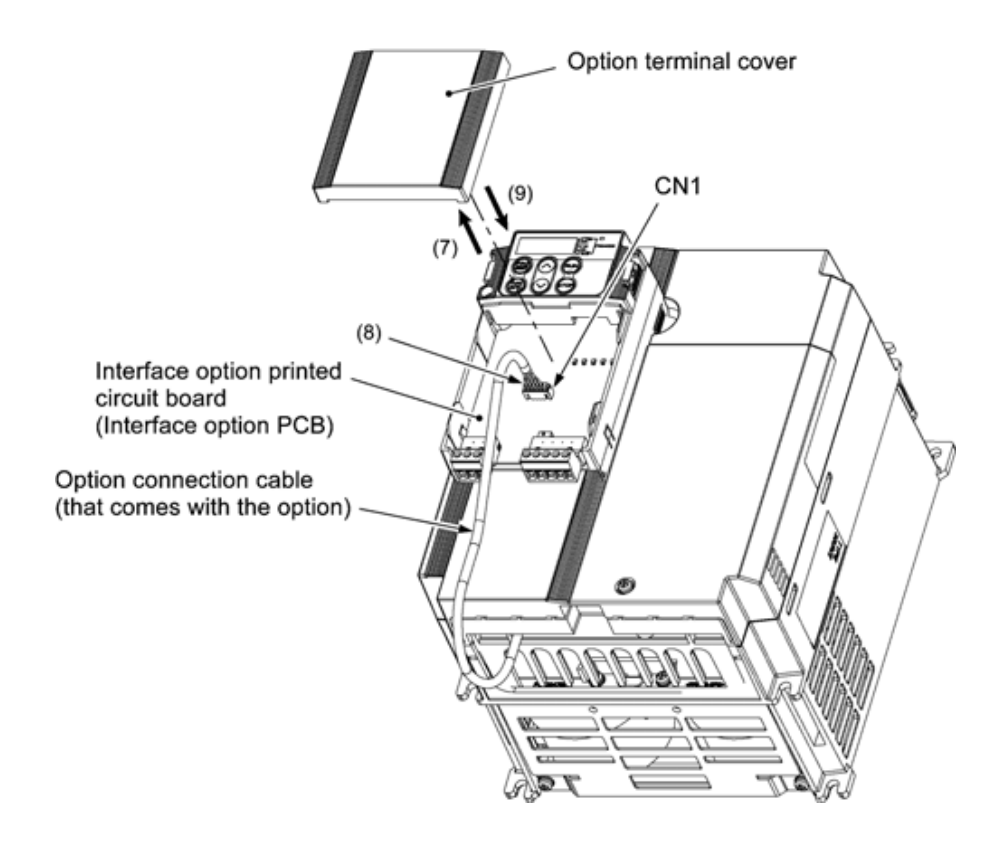

Figure 3.3 Connecting the Option Connection Cable to the Interface Option PCB

## Chapter 4 WIRING AND CABLING

## 

- Before starting installation, turn the inverter's power OFF and wait for at least five minutes. Further, check that the DC link bus voltage between the P (+) and N (-) terminals is lower than 25 VDC.
- · Qualified electricians should carry out wiring.

### Otherwise, electric shock could occur.

## 

The inverter, motor, and wiring emit electrical noise. Take appropriate measures to prevent the nearby sensors and devices from malfunctioning due to such noise.

Otherwise, an accident could occur.

## 4.1 Basic Connection Diagram

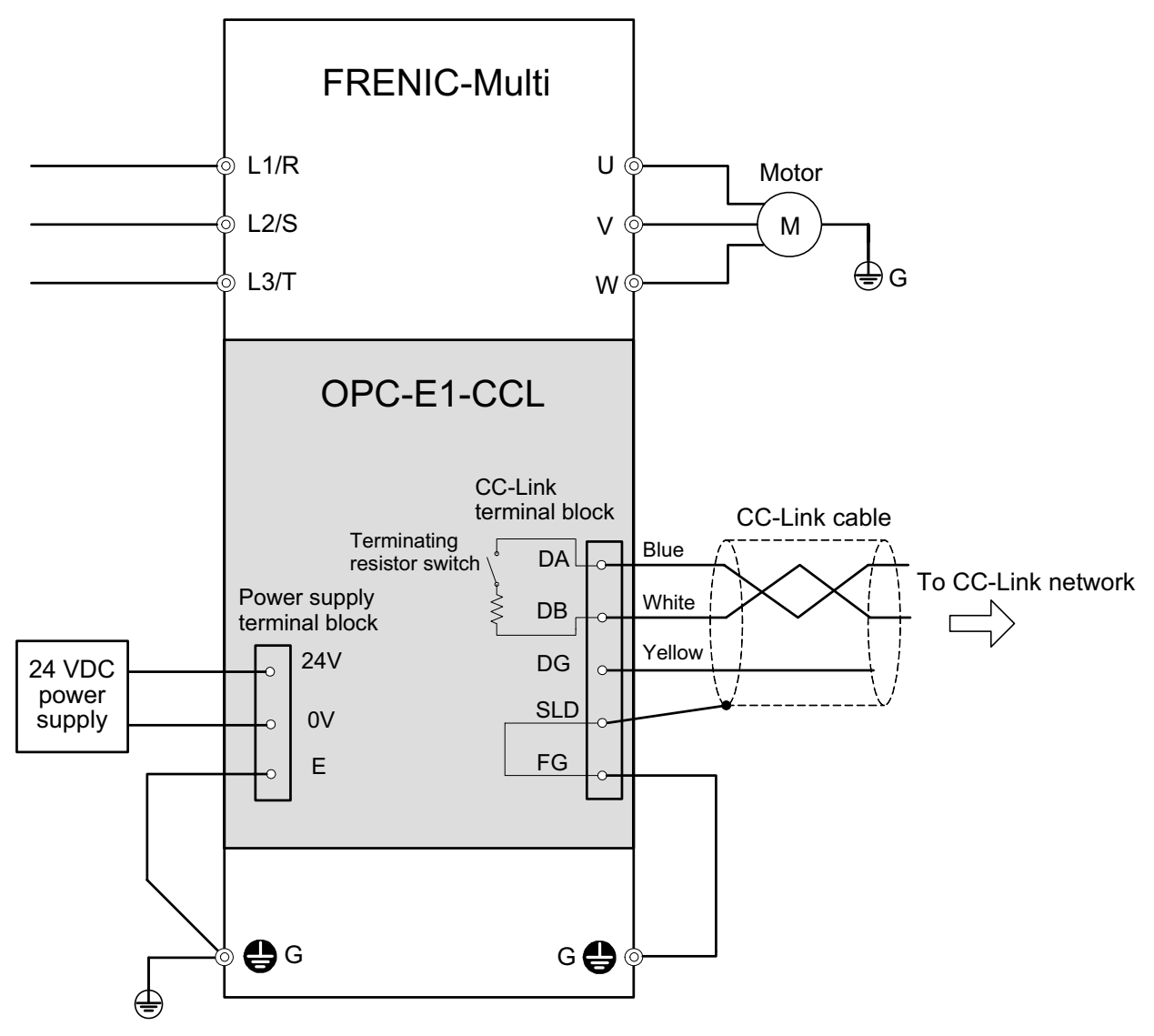

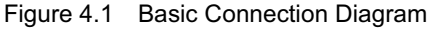

## 

For the 24 VDC power supply to be connected to the power supply terminal block, be sure to use an external 24 V power supply with a capacity of at least 150 mA. Never use the PLC terminal on the inverter; doing so flows a current exceeding the capacity of the PLC terminal, resulting in a damaged inverter. **A failure might result.** 

## 4.2 Wiring for Power Supply Terminal Block

This terminal block is used to supply this option with 24 V power to operate it. Perform wiring for the terminal block as described blow.

## 

For the 24 VDC power supply to be connected to the power supply terminal block, be sure to use an external 24 V power supply with a capacity of at least 150 mA. Never use the PLC terminal on the inverter; doing so flows a current exceeding the capacity of the PLC terminal, resulting in a damaged inverter. **A failure might result.** 

(1) Wiring for the power supply terminal block (TERM3)

The terminal block uses a pluggable 3-pin connector as shown in Figure 4.2. Table 4.1 shows the pin assignment.

A typical connector that matches this terminal block is Phoenix Contact MSTB 2.5/3-ST-5.08.

| Pin # | Terminal<br>name | Description                      | Remarks                                                                  |
|-------|------------------|----------------------------------|--------------------------------------------------------------------------|
| 1     | 24 V             | Power supply<br>(24 VDC, + side) | Never use the PLC terminal<br>on the inverter for 24 V                   |
| 2     | 0 V              | Power supply<br>(24 VDC, - side) | power.                                                                   |
| 3     | E                | Grounding<br>terminal            | Connect the ground<br>terminal of the inverter<br>(CG) to this terminal. |

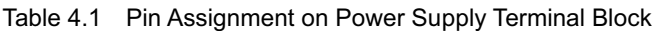

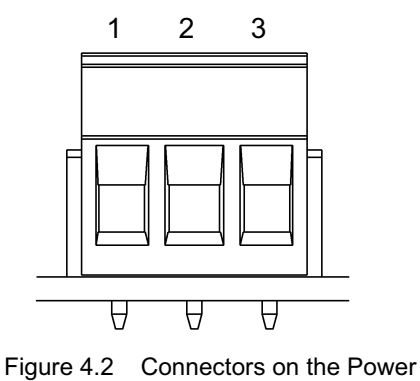

Figure 4.2 Connectors on the Power Supply Terminal Block

Note For protection against external noise and prevention of failures, be sure to connect a grounding wire.

Table 4.2 lists the recommended wire size, terminal screw size and its tightening torque.

 
 Table 4.2
 Recommended Wire Size, Terminal Screw Size, and Its Tightening Torque for the Power Supply Terminal Block

| Wire size                                                                                        | Terminal screw size | Tightening torque |
|--------------------------------------------------------------------------------------------------|---------------------|-------------------|
| AWG20 to AWG16 (0.5 to 1.5 mm <sup>2</sup> ), wire with rated temperature 105°C (UL) recommended | М3                  | 0.5 to 0.6 N·m    |

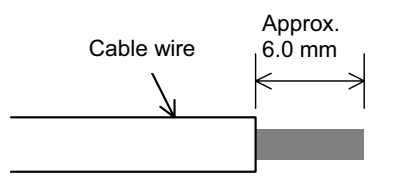

Figure 4.3 Recommended Strip Length of the Cable Wire End for Terminal Connection

#### (2) Input power requirements

Select the 24 V input power supply that meets the specifications listed in Table 4.3.

| · ·                       |                |
|---------------------------|----------------|
| Item                      | Specifications |
| Input power voltage range | 21.6 to 27.0 V |
| Power consumption         | Maximum 150 mA |

Table 4.3 Input Power Requirements

### 4.3 Wiring for CC-Link Terminal Block

(1) To connect this option to a CC-Link network, use a CC-Link dedicated cable complying with the CC-Link specifications. Using a cable other than a CC-Link dedicated cable does not assure the CC-Link system performance. Also observe the wiring lengths specified in the CC-Link version 1.10 specifications.

Tip The recommended CC-Link cable is FANC-110SBH made by Kuramo Electric Co., Ltd.

- For details about wiring for CC-Link, refer to the CC-Link Master Use's Manual or CC-Link Cable Wiring Manual published by the CC-Link Partner Association. The CC-Link Cable Wiring Manual is available as a free download from the CC-Link Partner Association's website at: http://www.cc-link.org/eng/t\_html/siryo.html
- (2) Wiring around the CC-Link terminal block

The terminal block uses a pluggable 5-pin connector as shown in Figure 4.4. Table 4.4 shows the correspondence between the pin numbers and the ID colors.

A typical connector that matches this terminal block is Phoenix Contact MSTB 2.5/5-ST-5.08 AU.

The Phoenix Contact TMSTBP 2.5/5-ST-5.08 AU and TFKC 2.5/5-STF-5.08 AU (spring-cage connection type) connectors for multidrop connection are also usable. Note that, however, the former can be used only for FRENIC-Multi with a capacity of 3.7 kW or below.

| Terminal<br>Pin Name | ID Color of<br>Wire Sheath | Description          | Remarks                                                                 |
|----------------------|----------------------------|----------------------|-------------------------------------------------------------------------|
| DA                   | Blue                       | For                  |                                                                         |
| DB                   | White                      | communication        |                                                                         |
| DG                   | Yellow                     | data                 |                                                                         |
| SLD                  | Metallic                   | For shielded<br>wire | This is internally<br>connected with<br>terminal FG.                    |
| FG                   |                            | For grounding        | Connect the ground<br>terminal of the inverter<br>(G) to this terminal. |

Table 4.4 Layout of Terminal Pins

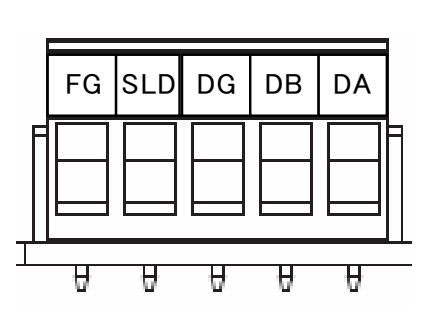

Figure 4.4 Connectors on the CC-Link Terminal Block

Table 4.5 lists the recommended terminal screw size and its tightening torque, and Figure 4.5 shows the recommended strip length of the cable wire end.

| Table 4.5 | Recommended Tightening Torque of the          |
|-----------|-----------------------------------------------|
|           | Terminal Screws on the CC-Link Terminal Block |

| Terminal screw size | Tightening torque |
|---------------------|-------------------|
| M3                  | 0.5 to 0.6 N·m    |

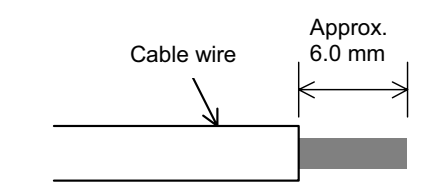

Figure 4.5 Recommended Strip Length of the Cable Wire End for Terminal Connection

#### (3) When two or more inverters are connected

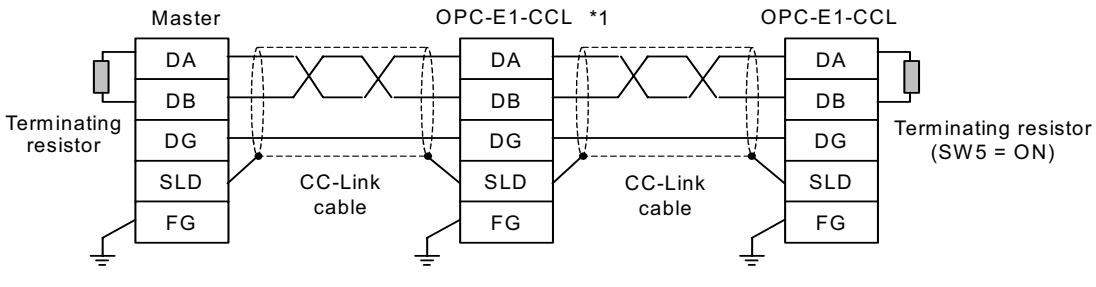

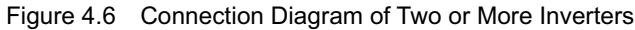

\*1 On CC-Link interface options connected in the middle of the network, set their terminating resistor switches (SW5) to OFF (No insertion of terminating resistor).

## 4.4 ON/OFF Timing of the Option and the Inverter

Observe the following instructions about the ON/OFF timing of this option and the inverter.

(1) Power ON

It is recommended that this option be turned ON at the same time as or before the inverter. Turning the inverter ON first may detect no operation of the option, causing a trip with  $\mathcal{E}_{r}$ - $\mathcal{L}'$  alarm. The  $\mathcal{E}_{r}$ - $\mathcal{L}'$  alarm can be reset after this option is turned ON.

(2) Power OFF

It is recommended that this option be turned OFF at the same time as or after the inverter. Turning the option OFF first may cause the inverter to detect no operation of the option, causing a trip with  $\mathcal{E}_{r}$   $\mathcal{L}_{alarm}$ . Turning the inverter OFF resets the  $\mathcal{E}_{r}$   $\mathcal{L}_{alarm}$ .

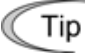

The inverter issues an alarm  $\frac{1}{2}$  the option's power stays OFF for approximately 1 second when the inverter power is ON.

## Chapter 5 CONFIGURING INVERTER'S FUNCTION CODES FOR CC-Link COMMUNICATION

Before starting CC-Link communication between the inverter equipped with this option and the CC-Link master device, configure the inverter's function codes listed in Table 5.1.

Table 5.2 lists other related function codes to be configured if necessary.

| Function code | Function                                                                  | Setting range           | Description                                                                                                    |
|---------------|---------------------------------------------------------------------------|-------------------------|----------------------------------------------------------------------------------------------------|
| o27 *1        | Response mode to apply<br>when a CC-Link<br>communications error occurs   | <u>0</u> to 15          | Select a response mode to apply when a communications link error or an option failure is detected.                |
| o28 *1        | Operation timer to apply when<br>a CC-Link communications<br>error occurs | <u>0.0</u> to 60.0 sec. | Specify the timer period during which the inverter keeps running even if a communications link error is detected. |
|               |                                                                           | <u>0</u> , 1            | 1 station occupied (CC-Link version 1.10)                                                                         |
|               |                                                                           | 2                       | 1 station occupied, 2X setting<br>(CC-Link version 2.00)                                                          |
| o30 *2        | CC-Link extension                                                         | 3                       | 1 station occupied, 4X setting<br>(CC-Link version 2.00)                                                          |
|               |                                                                           | 4                       | 1 station occupied, 8X setting<br>(CC-Link version 2.00)                                                          |
|               |                                                                           | 5 to 255                | No operation                                                                                                    |
| o21 *3        | Station address                                                           | 1 to 64                 | Set a station address.                                                                                            |
| 031 5         | Station address                                                           | <u>0</u> , 65 to 255    | Invalid                                                                                                    |
|               |                                                                           | <u>0</u>                | 156 kbps                                                                                                    |
|               |                                                                           | 1                       | 625 kbps                                                                                                    |
| 00 *2         | Transmission anod                                                         | 2                       | 2.5 Mbps                                                                                                    |
| 032 5         | rransmission speed                                                        | 3                       | 5 Mbps                                                                                                    |
|               |                                                                           | 4                       | 10 Mbps                                                                                                    |
|               |                                                                           | 5 to 255                | Invalid                                                                                                    |

 
 Table 5.1
 Inverter's Function Codes for CC-Link Communication (<u>The underlined values</u> are factory defaults.)

\*1 For details about the function codes o27 and o28, refer to Chapter 8 "INVERTER REACTION TO CC-Link COMMUNICATIONS ERRORS."

\*2 After changing the o30 data, resetting the option (by turning the terminal RST ON or by turning the option's power OFF and then ON) validates the new setting. However, resetting the option causes an inverter trip with an alarm  $\underline{\mathcal{E}}_{i}$ - $\underline{\mathcal{E}}_{i}$  if Version 1.xx is specified on the master station and Version 2.xx on the option.

\*3 Changing the o31 or o32 data causes the L.ERR LED to start blinking. Resetting the option validates the new setting and turns the L.ERR LED OFF.

| Function code | Function        | Factory default | Function code data |                      |                | Remarks                           |
|---------------|-----------------|-----------------|--------------------|----------------------|----------------|-----------------------------------|
| y98 *1        | Run/frequency   | 0               | Select             | from the following c | hoices:        | If there is no                    |
|               | command sources |                 |                    | Frequency command    | Run<br>command | special problem with your system, |
|               |                 |                 | 0                  | Inverter             | Inverter       | setting y98 = 3 is                |
|               |                 |                 | 1                  | CC-Link              | Inverter       | recommended.                      |
|               |                 |                 | 2                  | Inverter             | CC-Link        |                                   |
|               |                 |                 | 3                  | CC-Link              | CC-Link        |                                   |

Table 5.2 Other Related Function Codes

\*1 In addition to y98, there are some function codes that specify run/frequency command sources. Using those function codes enables more flexible settings of run/frequency command sources. For details, refer to the description for the function codes H30 and y98 in the FRENIC-Multi Instruction Manual (INR-SI47-1094-E), Chapter 5 "FUNCTION CODES."

## Chapter 6 SETTING-UP PROCEDURE

The following flow shows the initial setting-up procedure for the CC-Link interface option.

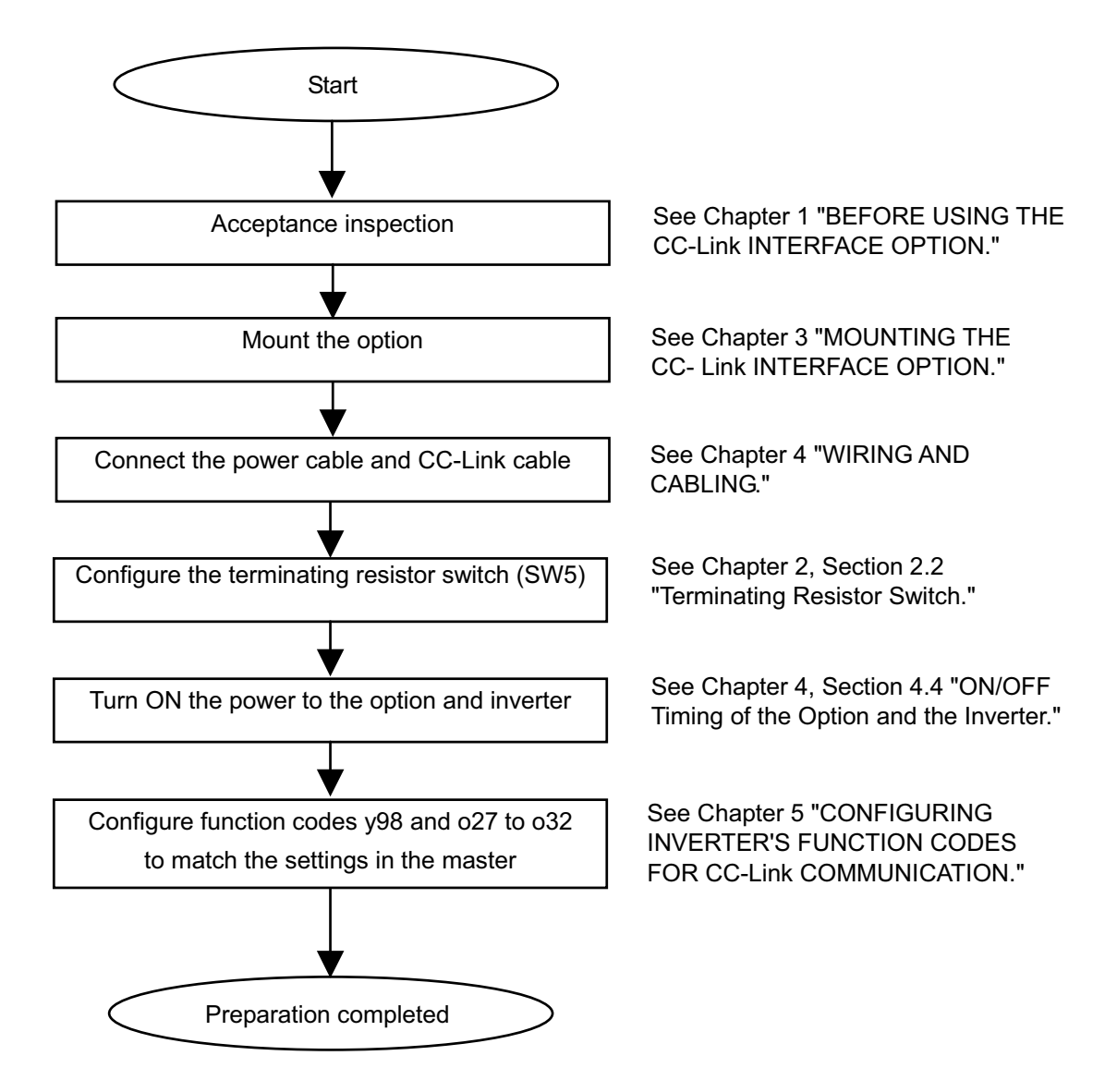

Now the inverter is ready to run via CC-Link.

After confirming that the CC-Link master has been set up, check that the communications link is established according to the ON/OFF states of the LED status indicators (see Chapter 2, Section 2.3 "LED Status Indicators").

After the CC-Link master becomes ready, run the sequencer to operate the inverter via CC-Link.

## Chapter 7 LIST OF I/O SIGNALS

## 7.1 Remote I/O Signals

(1) Remote outputs (Master  $\rightarrow$  Inverter)

| Device No | . Signal name                           | Description                                                                                                    | Remarks                                                |  |
|-----------|-----------------------------------------|----------------------------------------------------------------------------------------------------|--------------------------------------------------------|--|
| RY0       | Run forward command                     | OFF: Stop command<br>ON: Run forward command                                                                                                    | Simultaneously<br>turning RY0 and RY1                  |  |
| RY1       | Run reverse command                     | OFF: Stop command<br>ON: Run reverse command                                                                                                    | ON results in 0 Hz of frequency.                       |  |
| RY2       | Terminal X1 function                    | Terminal command assigned by inverter's function code E01 *1                                                                                                    | Factory default: <b>SS1</b>                            |  |
| RY3       | Terminal X2 function                    | Terminal command assigned by inverter's function code E02 *1                                                                                                    | Factory default: <b>SS2</b>                            |  |
| RY4       | Terminal X3 function                    | Terminal command assigned by inverter's function code E03 *1                                                                                                    | Factory default: <b>SS4</b>                            |  |
| RY5       | Terminal X4 function                    | Terminal command assigned by inverter's function code E04 *1                                                                                                    | Factory default: <b>BX</b>                             |  |
| RY6       | Terminal X5 function                    | Terminal command assigned by inverter's function code E05 *1                                                                                                    | Factory default: <b>RST</b>                            |  |
| RY7       | Not used.                               |                                                                                                    |                                                        |  |
| RY8       | Not used.                               |                                                                                                    |                                                        |  |
| RY9       | Secondary side output cut off (BX)      | ON: Coast to a stop                                                                                                    | Effective only when the run command source is CC-Link. |  |
| RYA       | Not used.                               |                                                                                                    |                                                        |  |
| RYB       | Not used.                               |                                                                                                    |                                                        |  |
| RYC *2    | 2 Monitor command                       | Turning this signal ON causes the inverter to sinto remote registers RWr0, 1, 4 to 7 and then signal (RXC) ON.                                                                                                    | tore monitored values<br>turns the "Monitoring"        |  |
| RYD *     | <sup>3</sup> Frequency command<br>(RAM) | Turning this signal ON writes the reference frequency (RWw1) to the inverter's RAM. Upon completion of writing, the "Frequency setting completed" signal (RXD) is turned ON.                                                   |                                                        |  |
| RYE       | Not used.                               |                                                                                                    |                                                        |  |
| RYF *4    | Command code<br>execution request       | Turning this signal ON executes processing corresponding to command codes specified in RWw2, 10, 12, 14, 16, and 18. After execution of those command codes, the "Command code execution completed" signal (RXF) is turned ON. |                                                        |  |
|           |                                         | If a command code execution error occurs, the error factor will be set to the response code (RWr2).                                                                                                    |                                                        |  |
| RY1A *    | Alarm reset request flag                | Turning this signal ON and then OFF when a tr<br>resets the trip state and turns this flag (RX1A)                                                                                                    | ip has occurred<br>OFF.                                |  |

- \*1 For details about inverter's function codes E01 to E05, refer to the FRENIC-Multi Instruction Manual (INR-SI47-1094-E), Chapter 5 "FUNCTION CODES." Depending upon terminal commands assigned to terminals X1 through X5, these signals may not be operated via CC-Link. For details, refer to the RS-485 Communication User's Manual (MEH448), Chapter 5, Section 5.1.2 [3] "Operation command data."
- \*2 While the "Monitor command" (RYC) is ON, the monitored values are constantly updated.
- <sup>\*3</sup> While the "Frequency command" (RYD) is ON, the current reference frequency (RWw1) is constantly reflected on the speed.
- \*4 Each time the "Command code execution request" (RYF) is turned ON, the command specified by the command code executes once. To execute it again, it is necessary to turn the "Command code execution request" (RYF) ON again.
- \*<sup>5</sup> The "Alarm reset request flag" (RY1A) should be turned ON and then OFF.

| Device No. | Signal name                         | Description                                                                                                    | Remarks                                                            |  |
|------------|-------------------------------------|----------------------------------------------------------------------------------------------------|--------------------------------------------------------------------|--|
| RX0        | Running forward                     | OFF: Except running in forward direction<br>(Stopped or Rotating in reverse<br>direction)                                                                                                    |                                                                    |  |
|            |                                     | ON: Rotating in forward direction                                                                                                    |                                                                    |  |
| RX1        | Running reverse                     | OFF: Except running in reverse direction<br>(Stopped or Rotating in forward<br>direction                                                                                                    |                                                                    |  |
|            |                                     | ON: Rotating in reverse direction                                                                                                    |                                                                    |  |
| RX2        | Terminal Y1 function                | Terminal status assigned by inverter's function code E20 *1                                                                                                    | Factory default: <i>RUN</i>                                        |  |
| RX3        | Terminal Y2 function                | Terminal status assigned by inverter's function code E21 *1                                                                                                    | Factory default: <b>OL</b>                                         |  |
| RX4        | Not used.                           |                                                                                                    |                                                                    |  |
| RX5        | Not used.                           |                                                                                                    |                                                                    |  |
| RX6        | Not used.                           |                                                                                                    |                                                                    |  |
| RX7        | Terminal 30A/B/C<br>function        | Terminal command assigned by inverter's function code E27 *1                                                                                                    | Factory default: <b>ALML</b>                                       |  |
| RXC        | Monitoring                          | This signal is turned ON when turning the "Monitor command" (RYC)<br>ON has caused the inverter to store monitored values into remote<br>registers RWr0, 1, 4 to 7.                                                                                                    |                                                                    |  |
|            |                                     | Turning the "Monitor command" (RYC) OFF                                                                                                    | turns this signal OFF.                                             |  |
| RXD        | Frequency setting completed         | This signal is turned ON when turning the "Frequency command" (RYD) ON has written the reference frequency into the inverter.                                                                                                    |                                                                    |  |
|            |                                     | Turning the "Frequency command" (RYD) OFF turns this signal OFF.                                                                                                    |                                                                    |  |
| RXE        | Not used.                           |                                                                                                    |                                                                    |  |
| RXF        | Command code<br>execution completed | This signal is turned ON when turning the "Command code execution request" (RYF) ON has completed the execution of processing corresponding to command codes (specified in RWw2, 10, 12, 14, 16, and 18).                                                                                                    |                                                                    |  |
|            |                                     | Turning the "Command execution request" (F                                                                                                    | RYF) OFF turns this signal                                         |  |
| RX1A       | Alarm state flag                    | This signal is turned ON when the inverter ha                                                                                                    | as tripped.                                                        |  |
| RX1B       | Remote station ready                | This signal is turned ON when powering on the hardware has readied the inverter. (This sign with reading or writing from/to the master uniting from/to the master uniting from/to the m | ne inverter or resetting the<br>al is used for interlocking<br>t.) |  |
|            |                                     | This signal is turned OFF concurrently when $(RX1A)$ is turned ON if the inverter trips.                                                                                                    | the "Alarm state flag"                                             |  |

\*1 For details about inverter's function codes E20, E21 and E27, refer to the FRENIC-Multi Instruction Manual (INR-SI47-1094-E), Chapter 5 "FUNCTION CODES."

## 7.2 Remote Registers

|     |          |           |               |         | -             |           |   |
|-----|----------|-----------|---------------|---------|---------------|-----------|---|
| 11  | ) Pomoto | rogistors |               | (Maetor | $\rightarrow$ | Invortor  | ۱ |
| ( ) |          | registers | 1 1 1 1 1 1 1 | Indater |               | IIIVEILEI | , |

| Device No | Signal name                       | Description                                                                                                    | Remarks                                                                                             |
|-----------|-----------------------------------|----------------------------------------------------------------------------------------------------|----------------------------------------------------------------------------------------------------|
| RWw0      | Monitor code 2/<br>Monitor code 1 | Write the codes (listed in Table 7.1) of monitor items to be referred to, into RWw0. After that, turning the RYC ON stores the value of those monitor items into RWr0 and RWr1.                                                                                                    | The lower and upper<br>bytes correspond to<br>monitor codes 1 and<br>2, respectively.               |
| RWw1      | Reference<br>frequency            | Write the reference frequency into RWw1. After that, turning the RYD ON sets up that frequency to the inverter. After completion of frequency setting, the RXD is turned ON.                                                                                                    | Unit: 0.01 Hz                                                                                       |
| RWw2      | Command code                      | Write one of command codes (listed in Table 7.2)<br>into RWw2, which are required for execution of<br>the following: writing/reading of operation<br>methods (run command sources) and inverter's<br>function codes, referring to the alarm history,<br>alarm resetting, etc.                | The command code<br>format for specifying<br>inverter's function<br>codes is shown in<br>Table 7.4. |
|           |                                   | After writing of a command code, turning the RYF ON executes that command.                                                                                                    |                                                                                                    |
|           |                                   | Upon completion of the execution, the RXF is turned ON.                                                                                                    |                                                                                                    |
| RWw3      | Write data                        | Write object data specified in RWw2, into RWw3, if necessary.                                                                                                    |                                                                                                    |
|           |                                   | After writing into RWw2 and RWw3, turn the RYF ON.                                                                                                    |                                                                                                    |
|           |                                   | If no write data is required, zero (0) should be written into RWw3.                                                                                                    |                                                                                                    |
| RWw4      | Monitor code 3                    | Write the code (listed in Table 7.1) of monitor                                                                                                    |                                                                                                    |
| RWw5      | Monitor code 4                    | register (RWwn). After that, turning the RYC ON                                                                                                    |                                                                                                    |
| RWw6      | Monitor code 5                    | stores the data of the monitor item into the RWrn                                                                                                    |                                                                                                    |
| RWw7      | Monitor code 6                    | (" <i>n</i> " denotes any of the corresponding register numbers 4 to 7.)                                                                                                    |                                                                                                    |
| RWw8      | Alarm history                     | Write 0000, 0100, 0200, or 0300 into RWw8 to specify which alarm codelatest, last, 2nd last, or 3rd lastshould be read out, respectively. (The lower 8 bits are fixed to $00_{H}$ .) The content of the specified alarm code and its related information are stored in RWr8, 9, A, B, and C. | Latest: 0000<br>Last: 0100<br>2nd last: 0200<br>3rd last: 0300                                      |
| RWw9      | PID set value<br>(SV)             | Write the PID set value into RWw9.<br>The setting range is from -150.00% to 150.00%.                                                                                                    | Unit: 0.01%                                                                                         |
| RWwA      | Not used.                         |                                                                                                    |                                                                                                    |
| RWwB      | Not used.                         |                                                                                                    |                                                                                                    |
| RWw10     | Command code 2                    | Use these registers in the same way as RWw2.                                                                                                    |                                                                                                    |
| RWw12     | Command code 3                    | After writing into these registers, turning the RYF                                                                                                    |                                                                                                    |
| RWw14     | Command code 4                    | ON executes these command codes in the order of RWw2, 10, 12, 14, 16, and 18.                                                                                                    |                                                                                                    |
| RWw16     | Command code 5                    | Upon completion of execution of RWw18, the RXF                                                                                                    |                                                                                                    |
| RWw18     | Command code 6                    | is turned ON.                                                                                                    |                                                                                                    |
|           |                                   | To nullify the execution of RWw10 to 18, $FFF_H$ should be written into these registers.                                                                                                    |                                                                                                    |

| Device No | Signal name  | Description                                                                                      | Remarks |
|-----------|--------------|--------------------------------------------------------------------------------------------------|---------|
| RWw11     | Write data 2 | Write object data specified in RWw10, 12, 14, 16,                                                |         |
| RWw13     | Write data 3 | and 18, if necessary, into RWw11, 13, 15, 17, and 19, respectively.                              |         |
| RWw15     | Write data 4 | After writing into RWw10, 12, 14, 16, and 18 and                                                 |         |
| RWw17     | Write data 5 | their respective registers RWw11, 13, 15, 17, and                                                |         |
| RWw19     | Write data 6 | If no write data is required, zero (0) should be written into each of RWw11, 13, 15, 17, and 19. |         |

### CC-Link extension

In CC-Link version 1.10, RWw0 to RWw3 are available.

In CC-Link version 2.00,

with 2X setting, RWw0 to RWw7 are available with 4X setting, RWw0 to RWwF (RWw9 for this option) are available with 8X setting, RWw0 to RWw1F (RWw19 for this option) are available.

| Device No. | Signal name                                              | Description                                                                                                    | Remarks                               |
|------------|----------------------------------------------------------|----------------------------------------------------------------------------------------------------|---------------------------------------|
| RWr0       | Monitored value 1                                        | Turning the RYC ON stores the value of the monitor item specified by "Monitor code 1" (RWw0), into RWr0.                                                                                       | See Table 7.1 for monitor item codes. |
| RWr1       | Monitored value 2                                        | Turning the RYC ON stores the value of the monitor item specified by "Monitor code 2" (RWw0), into RWr1.                                                                                       |                                       |
| RWr2       | Response code                                            | Turning the RYF ON stores the response code for the command code specified in RWw2, into RWr2.                                                                                                 | See Table 7.3 for response codes.     |
|            |                                                          | If the command code has normally executed, zero (0) is automatically written into RWr2; if any error has occurred during processing of the command code, any value other than zero is written. |                                       |
| RWr3       | Read data                                                | If the command code has normally executed, the response data for that command (specified by the command code) is automatically written into RWr3.                                              |                                       |
| RWr4       | Monitored value 3                                        | Turning the RYC ON stores the value of the                                                                                                    |                                       |
| RWr5       | Monitored value 4                                        | monitor item specified by RWwn, into the corresponding RWrn.                                                                                                    |                                       |
| RWr6       | Monitored value 5                                        | (" <i>n</i> " denotes any of the register numbers 4 to 7.)                                                                                                    |                                       |
| RWr7       | Monitored value 6                                        | · · · · · · · · · · · · · · · · · · ·                                                                                                    |                                       |
| RWr8       | Alarm code                                               | The content of the alarm code specified in RWw8<br>is automatically written into the lower 8 bits of<br>RWr8. The upper 8 bits of RWw8 will be echoed<br>back into the upper 8 bits of RWr8.   | See Chapter 9 for alarm codes.        |
| RWr9       | Output frequency<br>at an alarm<br>occurrence            | This register stores the output frequency applied<br>at the occurrence time of the alarm specified in<br>RWw8.                                                                                 | Unit: 0.01 Hz                         |
| RWrA       | Output current at an alarm occurrence                    | This register stores the output current applied at the occurrence time of the alarm specified in RWw8.                                                                                         | Unit: 0.01 A                          |
| RWrB       | Output voltage at<br>an alarm<br>occurrence              | This register stores the output voltage applied at the occurrence time of the alarm specified in RWw8.                                                                                         | Unit: 0.1 V                           |
| RWrC       | Cumulative<br>power-ON time at<br>an alarm<br>occurrence | This register stores the cumulative power-ON time<br>elapsed until the occurrence time of the alarm<br>specified in RWw8.                                                                      | Unit: 1h                              |
| RWr10      | Response code 2                                          | Turning the RYF ON stores the response code to                                                                                                    | See Table 7.3 for                     |
| RWr12      | Response code 3                                          | the command code specified in RWw10, 12, 14, 16, and 18, into RWr10, 12, 14, 16, and 18.                                                                                                    | response codes.                       |
| RWr14      | Response code 4                                          | respectively.                                                                                                    |                                       |
| RWr16      | Response code 5                                          | If the command code has normally executed, zero                                                                                                    |                                       |
| RWr18      | Response code 6                                          | register (RWr10, 12,14, 16, or 18); if any error has<br>occurred during processing of the command code,<br>any value other than zero is written.                                               |                                       |
| RWr11      | Read data 2                                              | If the command code specified in RWw10, 12, 14,                                                                                                    |                                       |
| RWr13      | Read data 3                                              | 16, or 18 has normally executed, the response data for that command code is automatically                                                                                                    |                                       |
| RWr15      | Read data 4                                              | written into RWr11, 13, 15, 17, or 19, respectively.                                                                                                    |                                       |
| RWr17      | Read data 5                                              |                                                                                                    |                                       |
| RWr19      | Read data 6                                              |                                                                                                    |                                       |

### CC-Link extension

In CC-Link version 1.10, RWw0 to RWw3 are available.

In CC-Link version 2.00,

with 2X setting, RWw0 to RWw7 are available with 4X setting, RWw0 to RWwF (RWw9 for this option) are available with 8X setting, RWw0 to RWw1F (RWw19 for this option) are available.

## 7.3 List of Monitor Item Codes

| Table 7.1 lists the monit | or item codes ava | ilable in RWw0 | , 4 to 7. |
|---------------------------|-------------------|----------------|-----------|
|---------------------------|-------------------|----------------|-----------|

| Code                               | Monitor item                                                           | Unit    | Remarks                                     |
|------------------------------------|------------------------------------------------------------------------|---------|---------------------------------------------|
| 00 <sub>H</sub>                    | No monitoring (Fixed to 0)                                             |         |                                             |
| 01 <sub>H</sub>                    | Output frequency                                                       | 0.01 Hz |                                             |
| 02 <sub>H</sub>                    | Output current                                                         | 0.01 A  |                                             |
| 03 <sub>н</sub>                    | Output voltage                                                         | 0.1 V   |                                             |
| 04 <sub>H</sub>                    | No monitoring (Fixed to 0)                                             |         |                                             |
| 05 <sub>н</sub>                    | Reference frequency                                                    | 0.01 Hz |                                             |
| 06 <sub>H</sub>                    | Motor speed                                                            | 1 r/min |                                             |
| 07 <sub>H</sub>                    | Calculated torque                                                      | 0.1%    |                                             |
| 08 <sub>H</sub>                    | DC link bus voltage                                                    | 0.1 V   | In units of 1 V                             |
| $09_{H}$ to $0C_{H}$               | No monitoring (Fixed to 0)                                             |         |                                             |
| 0D <sub>H</sub>                    | Input power                                                            | 0.01 kW |                                             |
| 0E <sub>н</sub>                    | Motor power consumption                                                | 0.01 kW |                                             |
| 0F <sub>H</sub>                    | Input terminal status                                                  |         | *1                                          |
| 10 <sub>H</sub>                    | Output terminate status                                                |         | *2                                          |
| 11 <sub>H</sub>                    | Load factor                                                            | 0.1%    | Assuming the motor rated torque as 100%     |
| $12_{\rm H}$ to $13_{\rm H}$       | No monitoring (Fixed to 0)                                             |         |                                             |
| 14 <sub>H</sub>                    | Cumulative run time                                                    | 1 hr    |                                             |
| 15 <sub>н</sub> to 16 <sub>н</sub> | No monitoring (Fixed to 0)                                             |         |                                             |
| 17 <sub>H</sub>                    | Cumulative motor run time                                              | 1 hr    |                                             |
| 18 <sub>H</sub>                    | Current output from the inverter in RMS (based on the inverter rating) | 0.1%    | Assuming the inverter rated current as 100% |
| 19 <sub>н</sub>                    | Input watt-hour                                                        | 1 kWhr  |                                             |
| 1A <sub>H</sub> to 33 <sub>H</sub> | No monitoring (Fixed to 0)                                             |         |                                             |
| 34 <sub>H</sub>                    | PID command                                                            | 0.1%    |                                             |
| 35 <sub>н</sub>                    | PID feedback                                                           | 0.1%    |                                             |
| 36 <sub>н</sub>                    | PID deviation                                                          | 0.1%    |                                             |
| 37 <sub>H</sub> to                 | No monitoring (Fixed to 0)                                             |         |                                             |

\*1 The format of the input terminal status signal is shown below. Individual bits denote the ON/OFF states of input terminals on the actual control circuit terminal board. If terminals X1 through X5 are turned ON or OFF by remote outputs RY2 to 6, the change of the ON/OFF states cannot be reflected on this monitor.

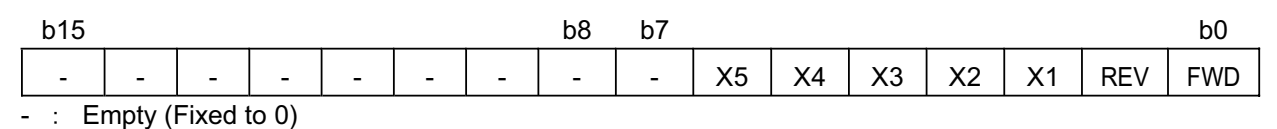

Figure 7.1 Input Terminal Status Signal Format

\*2 The format of the output terminal status signal is shown below. Individual bits denote the ON/OFF states of output terminals on the actual control circuit terminal board. Their states are changed in synchronization with remote inputs RX2, 3, and 7.

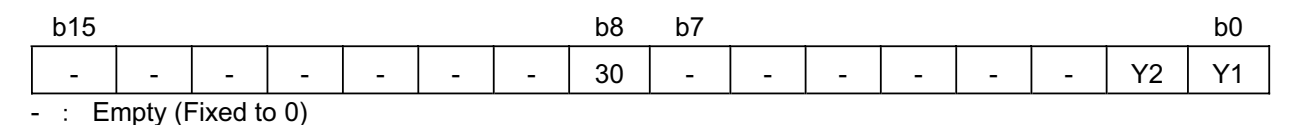

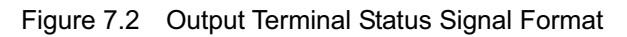

## 7.4 Command Codes and Response Codes

Table 7.2 lists the command codes available in remote registers RWw2, 10, 12, 14, and 16. The response codes (to be stored in RWr2, 10, 12, 14, and 16) to those command codes are listed in Table 7.3.

The format of command codes in reading or writing from/to the inverter's function codes is shown in Table 7.4.

| Item                                                  | Code number                            | Description                                                                                                    | Remarks                                                                                                    |
|-------------------------------------------------------|----------------------------------------|----------------------------------------------------------------------------------------------------|----------------------------------------------------------------------------------------------------|
| Read from function code                               | 0000 <sub>н</sub> to 1163 <sub>н</sub> | Reads or writes data from/to inverter's function codes.                                                                                                    | Inverter's function codes should be specified in the format shown in                                                               |
| Write to function code                                | 0080 <sub>H</sub> to 11E3 <sub>H</sub> |                                                                                                    | Table 7.4.                                                                                                    |
| Read from operation<br>method (run<br>command source) | 007B <sub>H</sub>                      | 0000 <sub>H</sub> : Link operation (CC-Link)<br>0001 <sub>H</sub> : Terminal command for<br>external drive<br>0002 <sub>H</sub> : Keypad operation<br>0003 <sub>H</sub> : Others |                                                                                                    |
| Write to operation<br>method (run<br>command source)  | 00FB <sub>H</sub>                      | 0000 <sub>H</sub> : Link operation (CC-Link)<br>0001 <sub>H</sub> : Terminal command for<br>external drive<br>0002 <sub>H</sub> : Keypad operation                               | Change to y98=3<br>Change to y98=0 and F02=1<br>Change to y98=0, F02=0, and<br>F01=0                                               |
| Read from the latest<br>and last alarm codes          | 0074 <sub>н</sub>                      | Reads the content of the latest and last alarm codes.                                                                                                    | Lower byte: Latest alarm code<br>Higher byte: Last alarm code<br>(The contents of alarm codes are<br>detailed in Chapter 9.)       |
| Read from the 2nd<br>and 3rd last alarm<br>codes      | 0075 <sub>H</sub>                      | Reads the content of the 2nd and 3rd last alarm codes.                                                                                                    | Lower byte: 2nd last alarm code<br>Higher byte: 3rd last alarm code<br>(The contents of alarm codes are<br>detailed in Chapter 9.) |
| Read reference<br>frequency                           | 006D <sub>H</sub>                      | Reads out the reference frequency via CC-Link.                                                                                                    | The allowable setting range is from 0 to +/-20000. Specify the ratio of the                                                        |
| Write reference<br>frequency                          | 00ED <sub>H</sub>                      | Writes the reference frequency.<br>(This frequency is effective only<br>when the frequency command<br>source is CC-Link.)                                                        | frequency relative to the maximum<br>frequency (defined by F03 in Hz)<br>being assumed as 20000.                                   |
| Clear alarm history                                   | 00F4 <sub>H</sub>                      | 9696 <sub>H</sub> : Clears alarm history.                                                                                                    |                                                                                                    |
| Reset alarm                                           | 00FD <sub>H</sub>                      | 9696 <sub>H</sub> : Resets tripped state.                                                                                                    |                                                                                                    |

Table 7.2 Command Codes

Table 7.3Response Codes

| Code number       | Item                 | Description                                                                                             |
|-------------------|----------------------|----------------------------------------------------------------------------------------------------|
| 0000 <sub>H</sub> | Normal (No error)    | Execution of command code has been normally completed.                                                  |
| 0001 <sub>H</sub> | Not allowed to write | - Attempted to write to function code whose data cannot be changed while the inverter is running.       |
|                   |                      | <ul> <li>Attempted to write to function code whose data is being<br/>edited from the keypad.</li> </ul> |
| 0002 <sub>H</sub> | Invalid command code | An invalid command code has been specified.                                                             |
| 0003 <sub>н</sub> | Out of setting range | Write data is out of the allowable setting range.                                                       |

| Table 7.4 | Command | Code Format | for Specifying | Inverter's F | unction Codes |
|-----------|---------|-------------|----------------|--------------|---------------|
|-----------|---------|-------------|----------------|--------------|---------------|

#### (bit 15)

| (bit 15)   |           |                                                                                                    |                                                                                                    |                                                                                                    |                                                                                                    |                                                                                                    |                     |               |                   |                               |                          |   |   | (bit 0) |
|------------|-----------|----------------------------------------------------------------------------------------------------|----------------------------------------------------------------------------------------------------|----------------------------------------------------------------------------------------------------|----------------------------------------------------------------------------------------------------|----------------------------------------------------------------------------------------------------|---------------------|---------------|-------------------|-------------------------------|--------------------------|---|---|---------|
| 15 14      | 13        | 12                                                                                                    | 11                                                                                                    | 10                                                                                                    | 9                                                                                                    | 8                                                                                                    | 7                   | 6             | 5                 | 4                             | 3                        | 2 | 1 | 0       |
| Empty (Fi) | (ed to 0) | Function<br>00H (=<br>01H (=<br>02H (=<br>03H (=<br>04H (=<br>07H (=<br>0EH (=<br>0FH (=<br>10H (=<br>11H (= | on code<br>0): F<br>1): E<br>2): C<br>3): P<br>4): H<br>6): o<br>7): S<br>8): M<br>=13): J<br>=14): y<br>=15): W<br>=16): X<br>=17): Z | <ul> <li>group</li> <li>codes (</li> <li>codes (</li> <li>codes (</li> <li>codes (</li> <li>codes (</li> <li>codes (</li> <li>codes (</li> <li>codes (</li> <li>codes (</li> <li>codes (</li> <li>codes (</li> <li>codes (</li> <li>codes (</li> </ul> | F00 to<br>(E00 to<br>(P00 to<br>(H00 to<br>000 to<br>(S00 to<br>(M00 tc<br>J00 to<br>y00 to<br>(W00 ti<br>(X00 to<br>(Z00 to | F99)<br>E99)<br>C99)<br>P99)<br>H99)<br>o99)<br>S99)<br>oM99)<br>J99)<br>y99)<br>oW99)<br>X99)<br>X99)<br>Z99) | 0: Read<br>1: Write | Func<br>00 to | tion co<br>99 (00 | de nui<br>) <sub>H</sub> to 6 | mber<br>3 <sub>H</sub> ) |   |   |         |

Inverter's communication dedicated function codes S01, S05, and S06 are read-only. Attempting to Note write to those function codes will result in a "Not allowed to write" error (Response code: 0001<sub>H</sub>). These function codes are functionally equivalent to certain remote outputs and remote registers.

#### (Examples)

(1) Reading from H95

Function code group:  $04_{H}$ , Function code number: 95 (=5 $F_{H}$ ), bit 7 = 0 (Read) → Set "045F<sub>H</sub>" to the command code

## (2) Writing "10" to E20

Function code group:  $01_{H}$ , Function code number: 20 (=14<sub>H</sub>), bit 7 = 1 (Write)  $\rightarrow$  Set "0194<sub>H</sub>" to the command code

Write data: 10 (000A<sub>H</sub>)  $\rightarrow$  Set "000A<sub>H</sub>" to the write data

The data of inverter's function codes should be specified in the individual data formats. For details about the data formats, refer to the RS-485 Communication User's Manual, Chapter 5, Section 5.2, "Data Formats."

## Chapter 8 INVERTER REACTION TO CC-Link COMMUNICATIONS ERRORS

If the inverter detects a CC-Link communications error such as broken wires, it trips with an alarm  $\mathcal{E}$ - $\mathcal{G}$  by factory default. The inverter reaction to be taken when it detects an error can be changed with the inverter's function codes o27 and o28 as listed in Table 8.1.

| o27          | o28             | Inverter reaction to CC-Link communications error                                                                                                    | Remarks                                                                 |
|--------------|-----------------|----------------------------------------------------------------------------------------------------|-------------------------------------------------------------------------|
| 0,<br>4 to 9 |                 | Immediately coast to a stop and trip with $E - 5$ .                                                                                                    | Factory default                                                         |
| 1            | 0.0 s to 60.0 s | After the time specified by o28, coast to a stop and trip with $2-5$ .                                                                                                    |                                                                         |
| 2            | 0.0 s to 60.0 s | If the communications link is restored within the time specified by o28, ignore the communications error. After the timeout, coast to a stop and trip with $\mathcal{E}_{\tau}$ - $\mathcal{G}_{\tau}$ . |                                                                         |
| 3            |                 | Keep the current operation, ignoring the communications error. (No $2-5$ trip)                                                                                                    |                                                                         |
| 10           |                 | Immediately decelerate to a stop. Issue $2-5$ after stopping.                                                                                                    | The inverter's function<br>code F08 specifies the<br>deceleration time. |
| 11           | 0.0 s to 60.0 s | After the time specified by o28, decelerate to a stop. Issue $2-5$ after stopping.                                                                                                    | Same as above.                                                          |
| 12           | 0.0 s to 60.0 s | If the communications link is restored within the time specified by o28, ignore the communications error. After the timeout, decelerate to a stop and trip with $\mathcal{E}_{r}$ - $\mathcal{G}_{r}$ .  | Same as above.                                                          |
| 13           |                 | Immediately turn run command OFF. (No $E-5$ trip)                                                                                                    |                                                                         |
| 14           |                 | Force to rotate the motor in forward direction.<br>(No $\overline{E}$ - $\overline{5}$ trip)                                                                                                    |                                                                         |
| 15           |                 | Force to rotate the motor in reverse direction. (No $\mathcal{E}_{\mathcal{T}} - \mathcal{G}$ trip)                                                                                                    |                                                                         |

Table 8.1 Inverter Reaction to CC-Link Communications Errors, Specified with Function Codes o27 and o28

Note In any of the following cases, the inverter does not take reactions specified in Table 8.1 when it detects a CC-Link communications error, ignoring the occurrence of the error.

- 1) The CC-Link communications link has not been established once after the option was turned ON.
- 2) Both run command and frequency command sources specified are not CC-Link (that is, any of the following three).
  - Inverter's function code y98 = 0
  - Terminal command *LE* is assigned to a terminal X and the *LE* is OFF.
  - Inverter's function code y99 = 3 or y99 data = y98 data.

## Chapter 9 LIST OF INVERTER ALARM CODES

Through CC-Link, the master can monitor the information on alarms (in Table 9.1) that have occurred in the inverter, by using the following procedure.

- (1) Specify which alarm code--latest, last, 2nd last, or 3rd last--should be read out, into the remote register RWw8. (The alarm code will be stored in RWr8.)
- (2) Specify command codes  $0074_{H}$  and  $0075_{H}$  (in remote registers RWw2, 10, 12, 14, 16, or 18) to read out alarm codes.
- (3) Use inverter's communication dedicated function codes M16 to M19 to read out the latest, last, 2nd last, and 3rd last alarm codes, respectively.

| Alarm<br>code         | Description                                                           |       | Alarm<br>code         | Description                                |               |
|-----------------------|-----------------------------------------------------------------------|-------|-----------------------|--------------------------------------------|---------------|
| 0 (00 <sub>H</sub> )  | No alarm                                                              |       | 22 (16 <sub>H</sub> ) | Braking resistor overheated                | المرال        |
| 1 (01 <sub>H</sub> )  | Overcurrent<br>(during acceleration)                                  | DE I  | 23 (17 <sub>н</sub> ) | Motor 1 overload                           | OL /          |
| 2 (02 <sub>H</sub> )  | Overcurrent<br>(during deceleration)                                  | DEZ   | 24 (18 <sub>H</sub> ) | Motor 2 overload                           | OLZ           |
| 3 (03 <sub>H</sub> )  | Overcurrent<br>(During running at constant<br>speed)                  | DC3   | 25 (19 <sub>H</sub> ) | Inverter overload                          | OLU           |
| 5 (05 <sub>H</sub> )  | Ground fault                                                          | EF    | 31 (1F <sub>н</sub> ) | Memory error                               | Er- 1         |
| 6 (06 <sub>H</sub> )  | Overvoltage<br>(during acceleration)                                  | ו עם  | 32 (20 <sub>H</sub> ) | Keypad communications error                | E-2           |
| 7 (07 <sub>H</sub> )  | Overvoltage<br>(during deceleration)                                  | OLE   | 33 (21 <sub>H</sub> ) | CPU error                                  | E-3           |
| 8 (08 <sub>H</sub> )  | Overvoltage<br>(during running at constant<br>speed or being stopped) | OUB   | 34 (22 <sub>H</sub> ) | Interface option<br>communications error   | Er-4          |
| 10 (0А <sub>н</sub> ) | Undervoltage                                                          | LLI   | 35 (23 <sub>H</sub> ) | CC-Link communications error               | Er-5          |
| 11 (0B <sub>н</sub> ) | Input phase loss                                                      | Lin   | 36 (24 <sub>H</sub> ) | Operation protection                       | Er-6          |
| 14 (0E <sub>H</sub> ) | Fuse blown                                                            | FLIS  | 37 (25 <sub>H</sub> ) | Tuning error                               | <i>Er</i> - 7 |
| 16 (10 <sub>н</sub> ) | Charger circuit fault                                                 | PbF   | 38 (26 <sub>H</sub> ) | RS-485 communications error                | E-8           |
| 17 (11 <sub>H</sub> ) | Heat sink overheat                                                    | ו אום | 46 (2E <sub>H</sub> ) | Output phase loss                          |               |
| 18 (12 <sub>H</sub> ) | Alarm issued by an external device                                    |       | 51 (33 <sub>H</sub> ) | Data saving error due to undervoltage      | Er-F          |
| 19 (13 <sub>H</sub> ) | Inverter overheat                                                     | DH3   | 53 (35 <sub>H</sub> ) | RS-485 communications error (option)       | ErP           |
| 20 (14 <sub>H</sub> ) | Motor protection<br>(PTC thermistor)                                  | ביאם  | 54 (36 <sub>H</sub> ) | LSI error<br>(Power printed circuit board) | Er-H          |

Table 9.1 List of Inverter Alarm Codes

## **Chapter 10 APPLICATION PROGRAM EXAMPLES**

## **10.1 System Configuration**

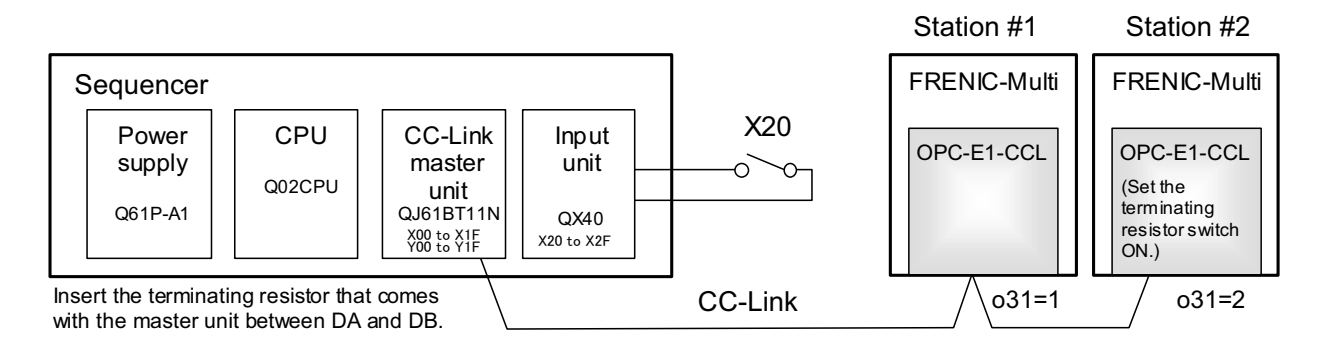

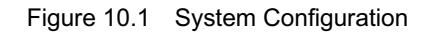

## **10.2 Network Parameter Settings**

In program examples given in this chapter, the network parameters of the master unit are set as listed in Table 10.1

|                        | Parameter                                     | Settings               |  |  |
|------------------------|-----------------------------------------------|------------------------|--|--|
| Start I/O No.          |                                               | 0000                   |  |  |
| Operation settings     | For units where a data link error is detected | Clear input            |  |  |
|                        | At the time of CPU stop                       | Refresh                |  |  |
| Туре                   |                                               | Master unit            |  |  |
| Mode                   |                                               | Remote Net Ver. 1 mode |  |  |
| Total number of slave  | s connected                                   | 2                      |  |  |
| Remote input (RX)      |                                               | X1000                  |  |  |
| Remote output (RY)     |                                               | Y1000                  |  |  |
| Remote register (RWr)  |                                               | WO                     |  |  |
| Remote register (RWw)  |                                               | W100                   |  |  |
| Special relay (SB)     |                                               | SB0                    |  |  |
| Special register (SW)  |                                               | SW0                    |  |  |
| Retry count            |                                               | 3                      |  |  |
| Automatic reconnection | on station count                              | 1                      |  |  |
| For CPU down           |                                               | Stop                   |  |  |
| Scan mode              |                                               | Asynchronous           |  |  |

Table 10.1 Network Parameter Settings of the Master Unit

### 10.3 Relationship between Master Station Device and Remote I/O and Remote Register

### (1) Remote I/Os

Figure 10.2 shows the relationship between the master station devices and remote I/Os (RX and RY) in the program examples given on the following pages.

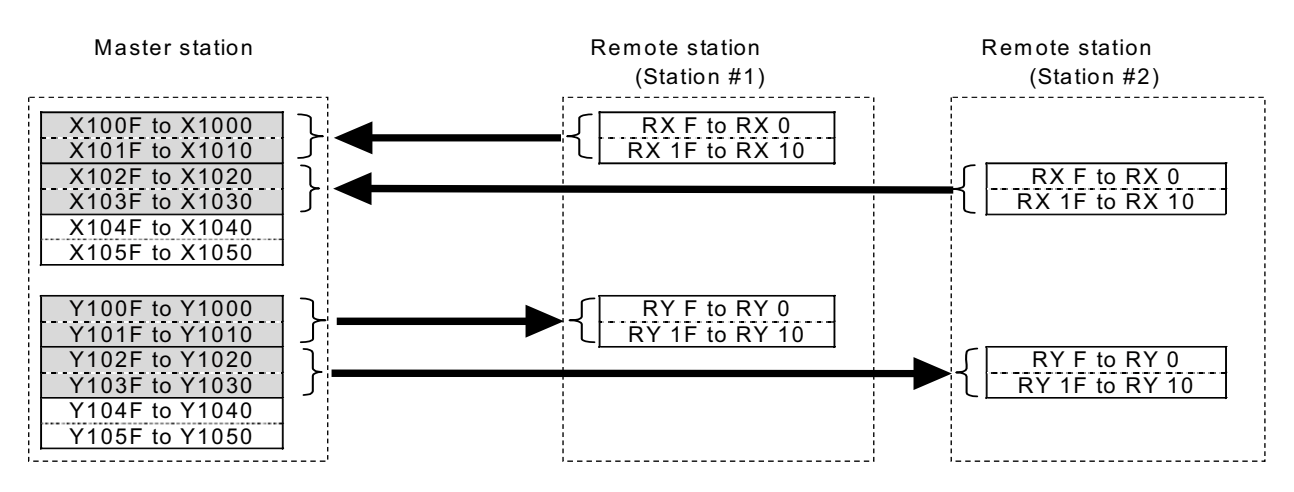

Figure 10.2 Relationship between Master Station Devices and Remote I/Os

#### (2) Remote registers

Figure 10.3 shows the relationship between the master station devices and remote registers (RWw and RWr) in the program examples given on the following pages.

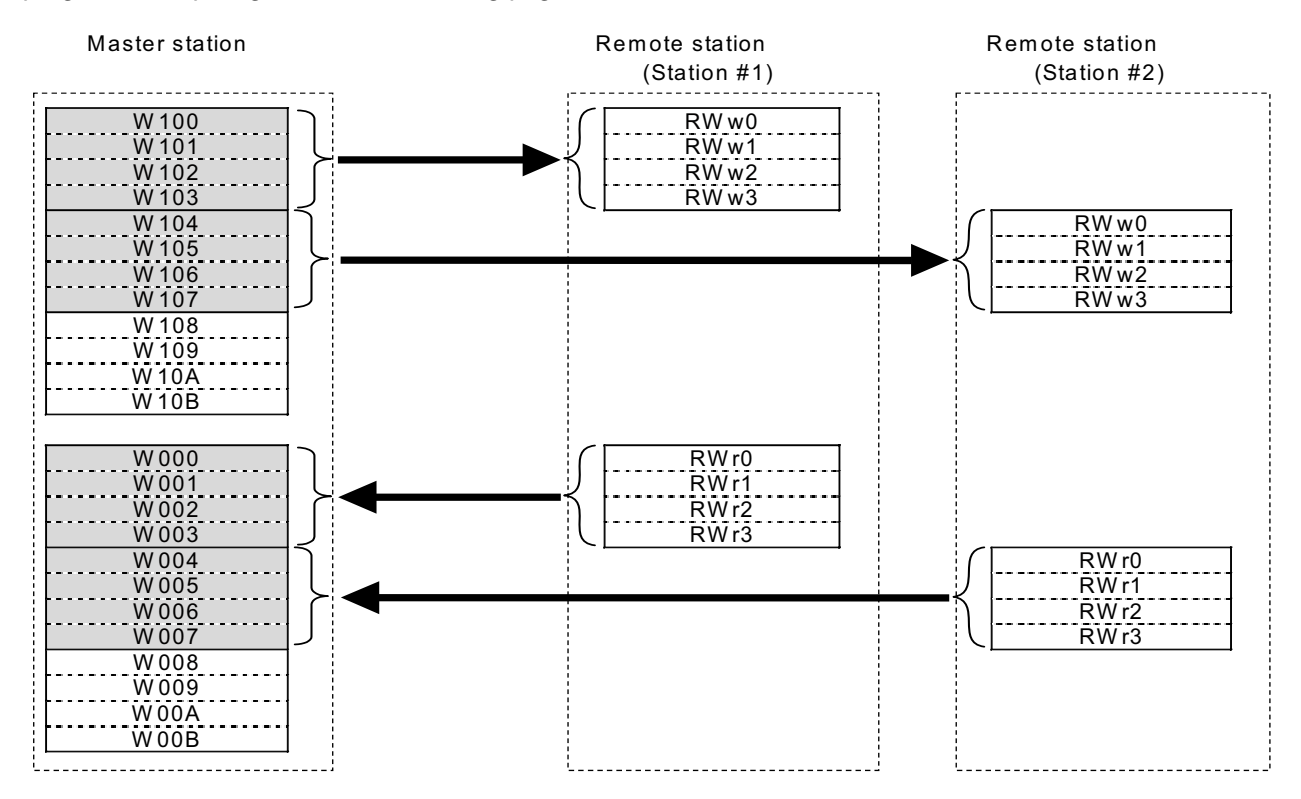

Figure 10.3 Relationship between Master Station Devices and Remote Registers

## 10.4 CC-Link Startup Program

Shown below is a CC-Link startup program example to run for ACPU.

No startup program is required for QCPU which starts up CC-Link communication with the network parameter settings made in the master unit.

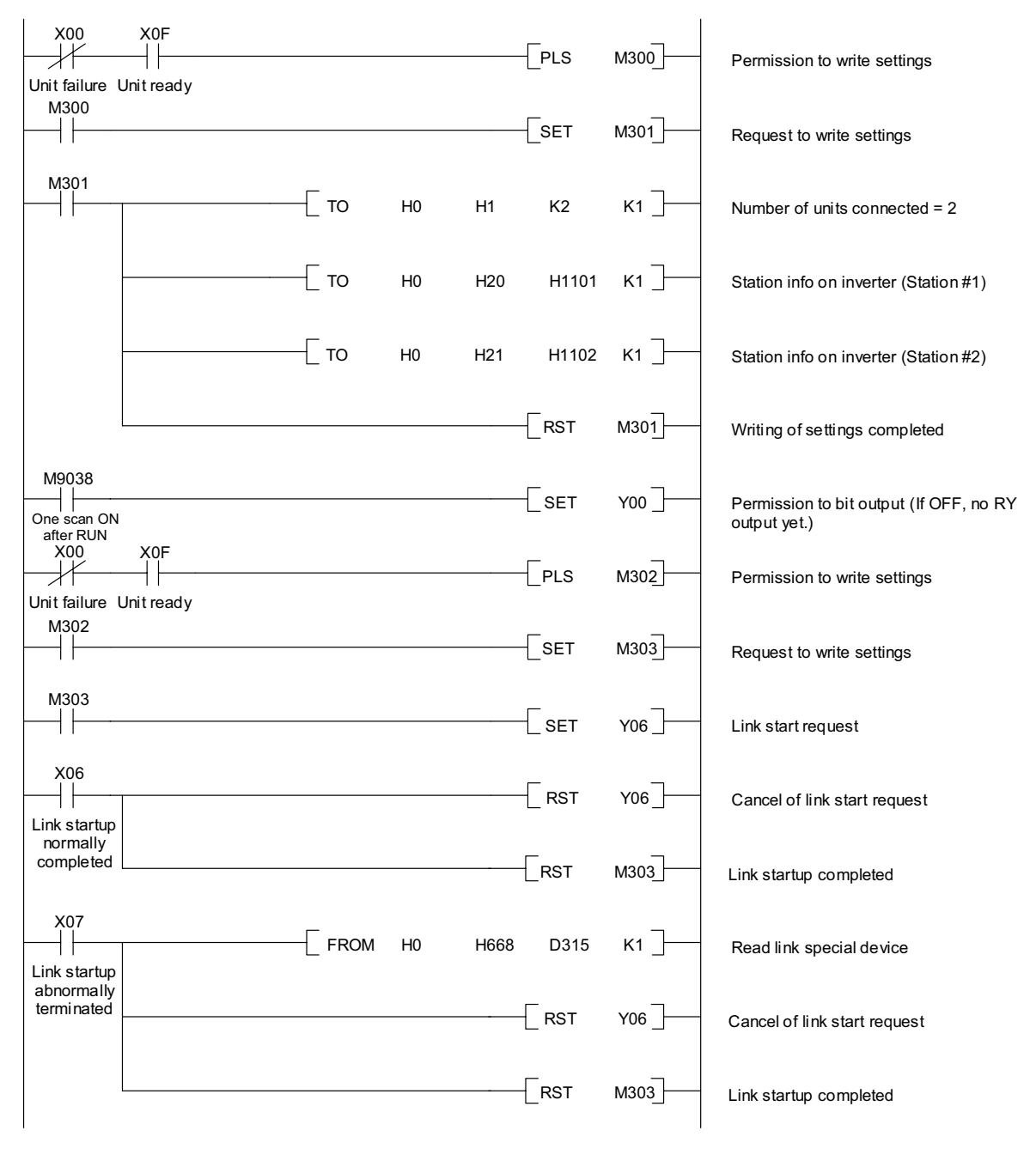

Figure 10.4 CC-Link Startup Program Example (for ACPU only)

## 10.5 Program Example Using the Inverter Running Status Read

The program example shown below turns ON the auxiliary relay M100 when FRENIC-Multi station #1 starts running.

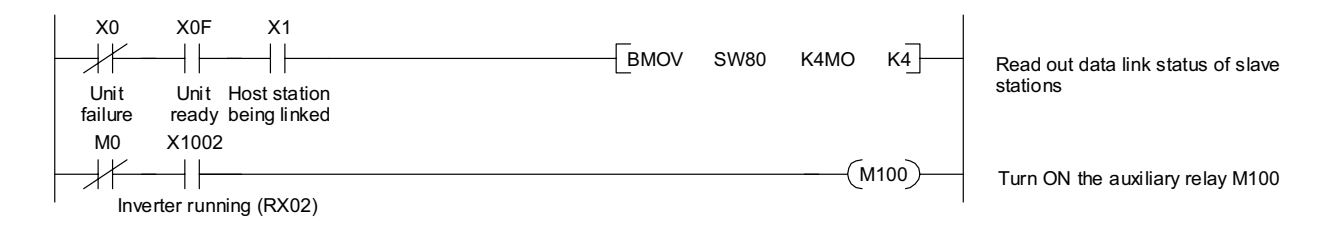

Figure 10.5 Program Example

## 10.6 Program Example for Changing the Operation Mode

The program example shown below switches the operation mode of FRENIC-Multi station #1 to network operation (specifying CC-Link as both run command and frequency command sources).

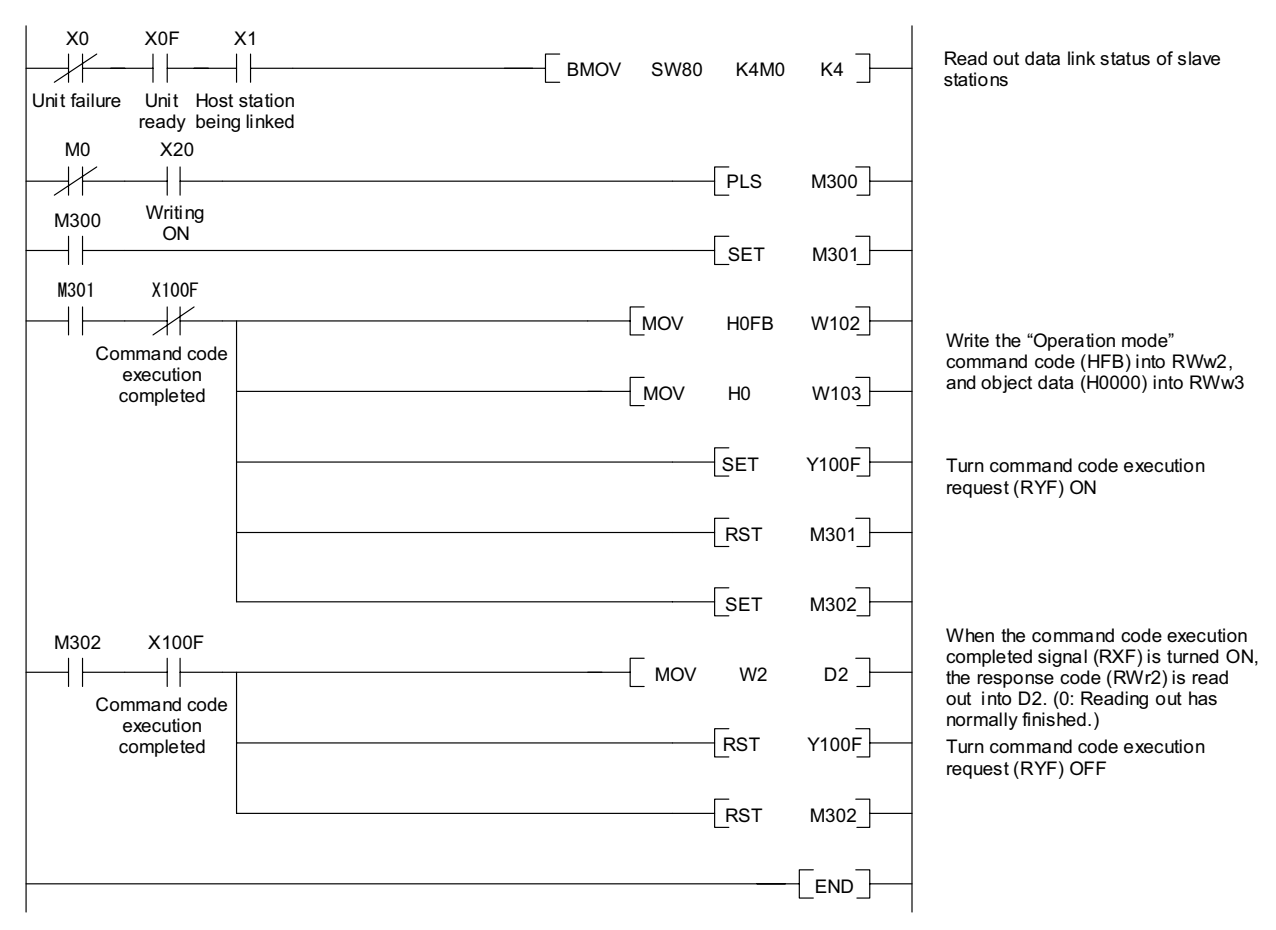

Figure 10.6 Program Example

## 10.7 Program Example for Specifying Run Command

The program example shown below writes the run forward command (FWD) into FRENIC-Multi station #1

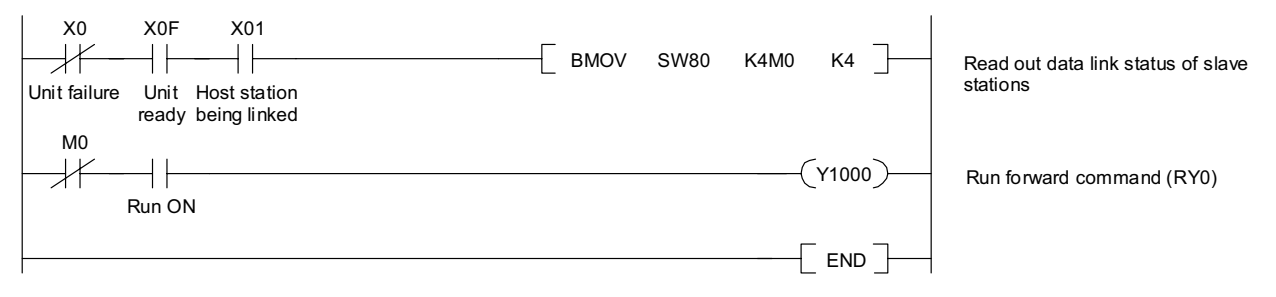

Figure 10.7 Program Example

## **10.8 Program Example for Monitoring the Output Frequency**

The program example shown below reads out the output frequency from FRENIC-Multi station #1 into data register D1.

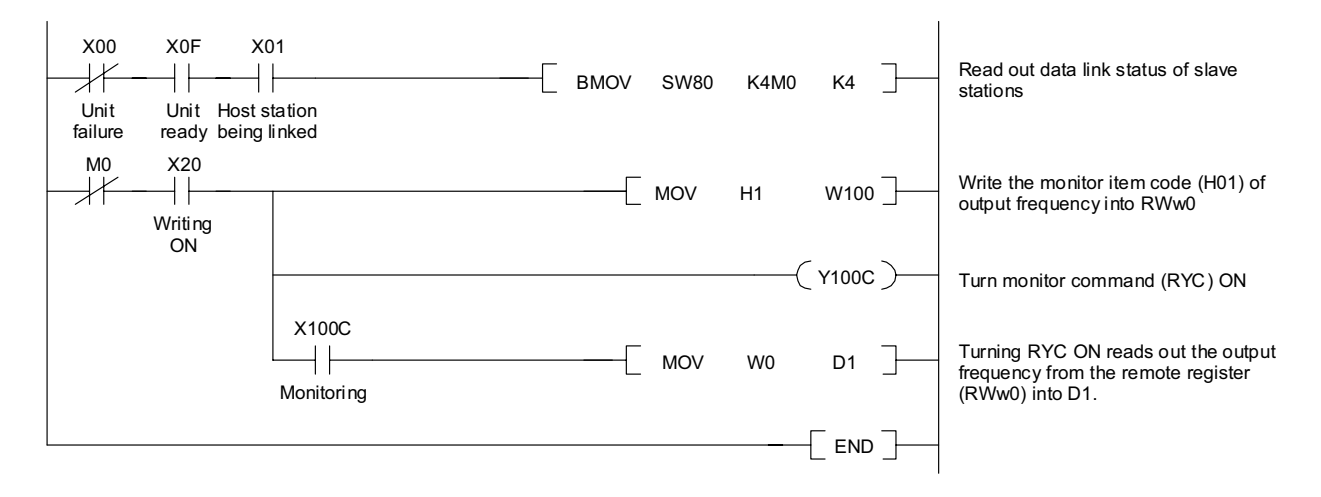

Figure 10.8 Program Example

## 10.9 Program Example for Reading from the Inverter's Function Code Data

The program example shown below reads out the F07 data (Acceleration time 1) from FRENIC-Multi station #1

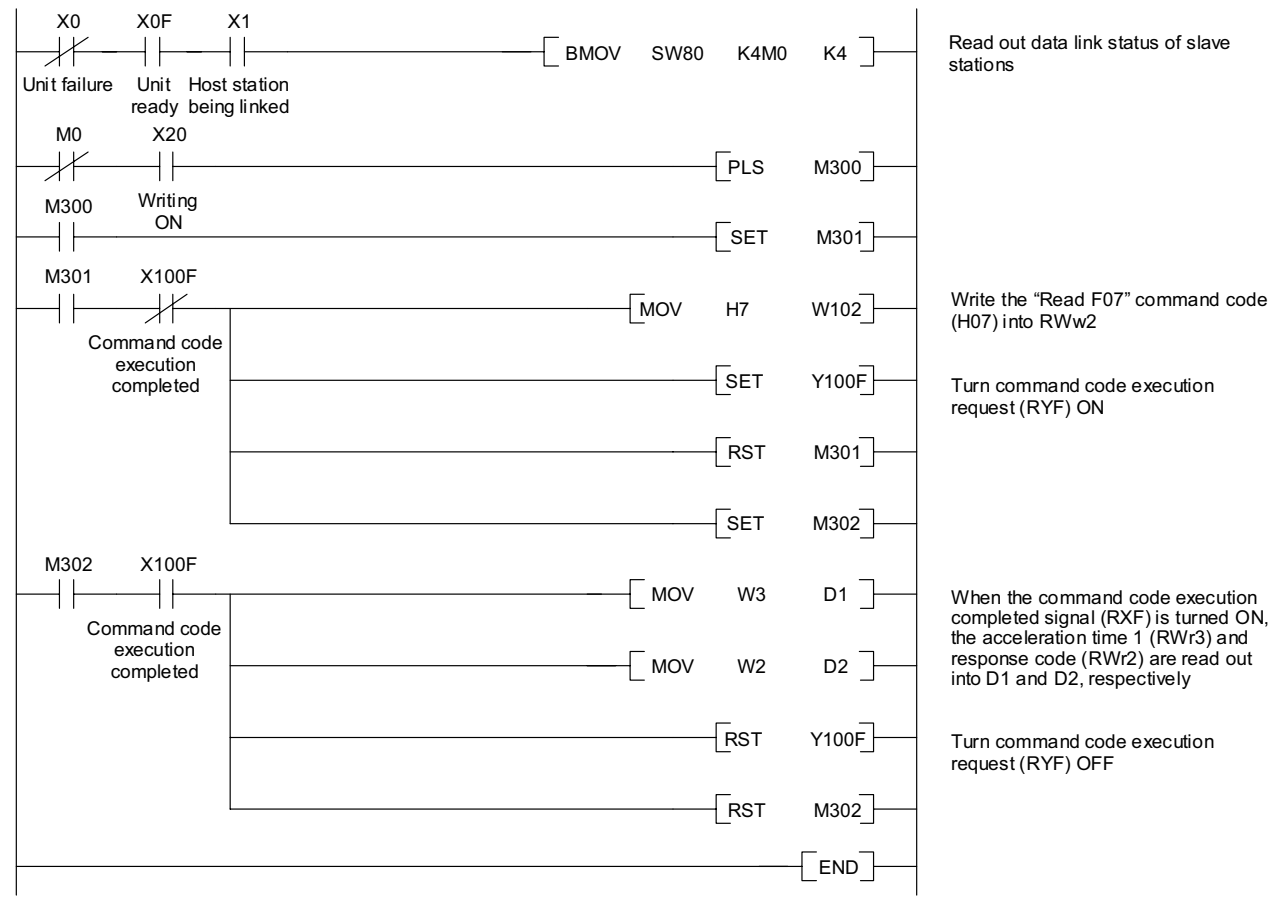

Figure 10.9 Program Example

## 10.10 Program Example for Writing to Inverter's Function Code Data

The program example shown below writes 3.0 s to the F07 data (Acceleration time 1) of FRENIC-Multi station #1.

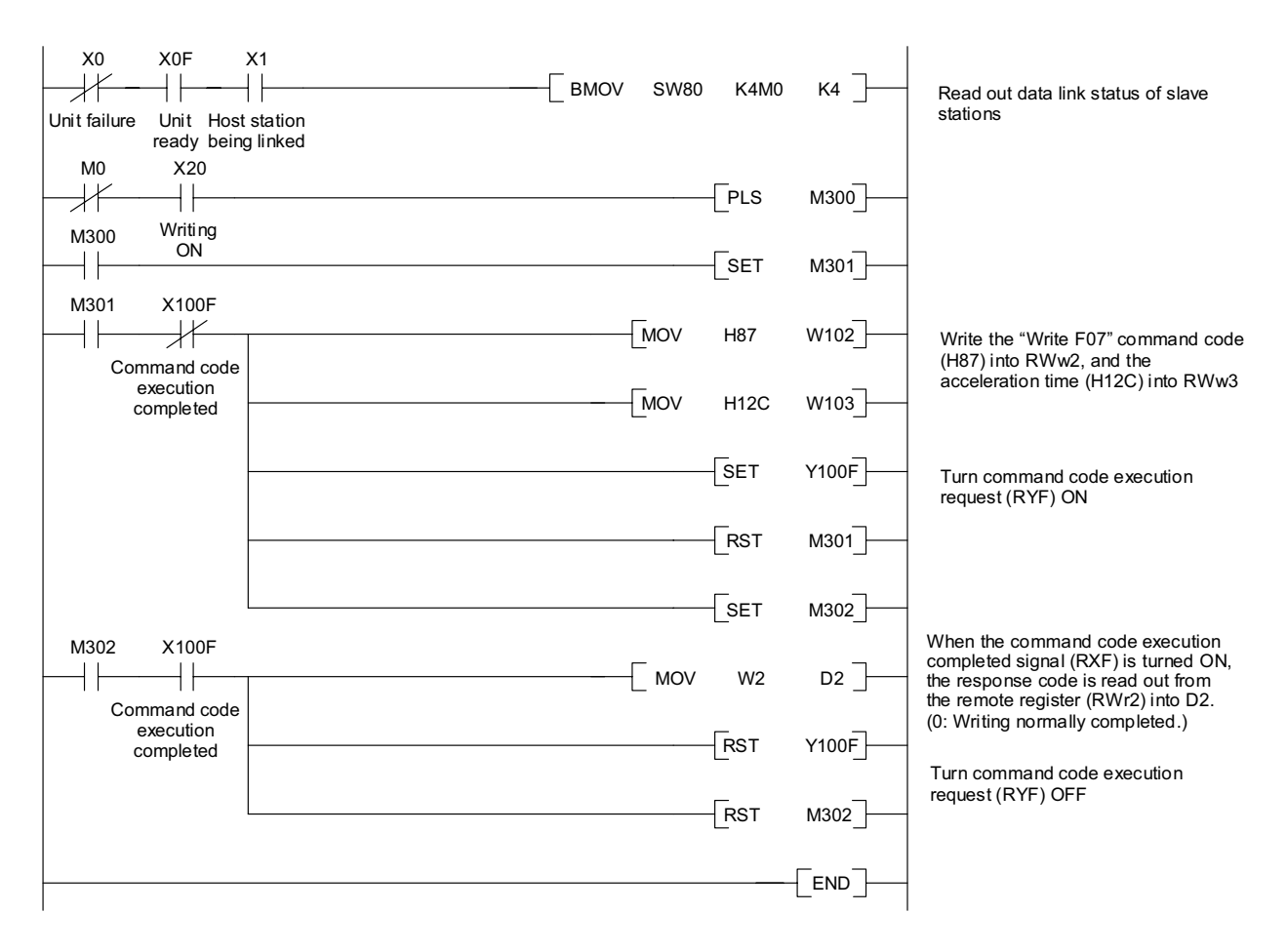

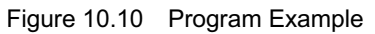

## 10.11 Program Example for Setting up the Reference Frequency

The program example shown below writes the reference frequency 50.00 Hz to FRENIC-Multi station #1.

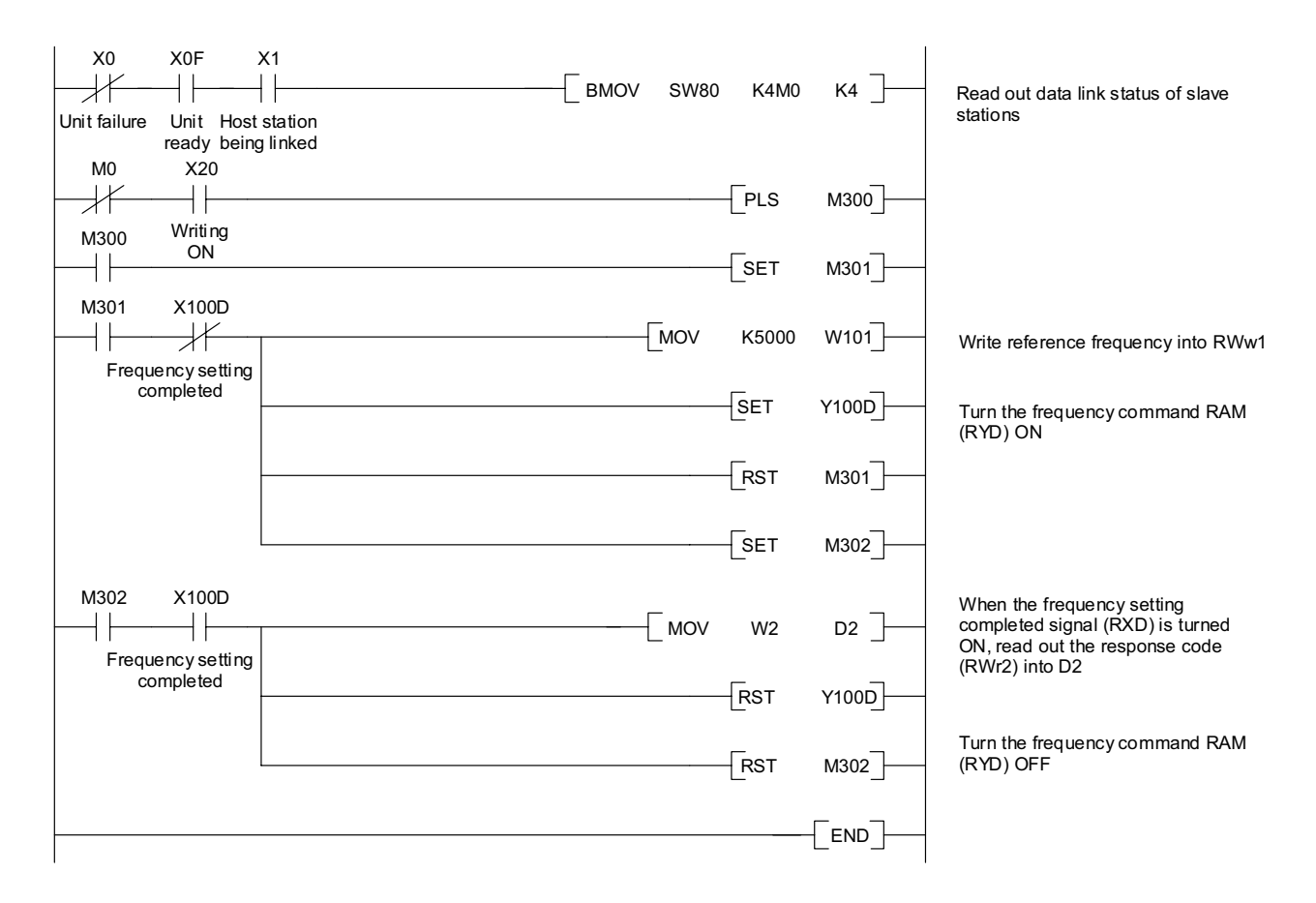

Figure 10.11 Program Example

## 10.12 Program Example for Reading out Alarm Codes

The program example shown below reads out alarm codes stored in FRENIC-Multi station #1 into data register D1.

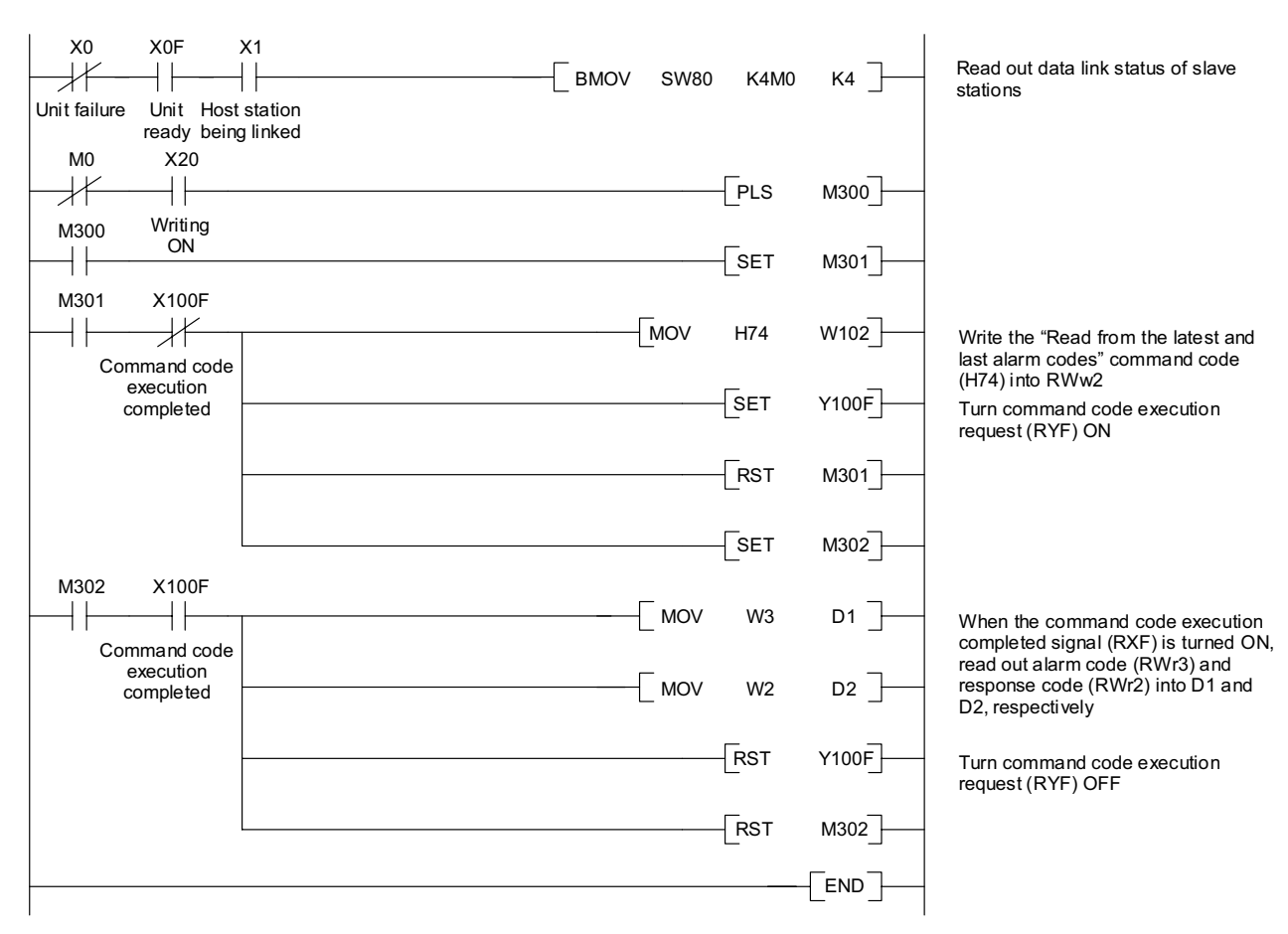

Figure 10.12 Program Example

## 10.13 Program Example for Resetting a Inverter Trip

The program example shown below resets a trip that has occurred in FRENIC-Multi station #1.

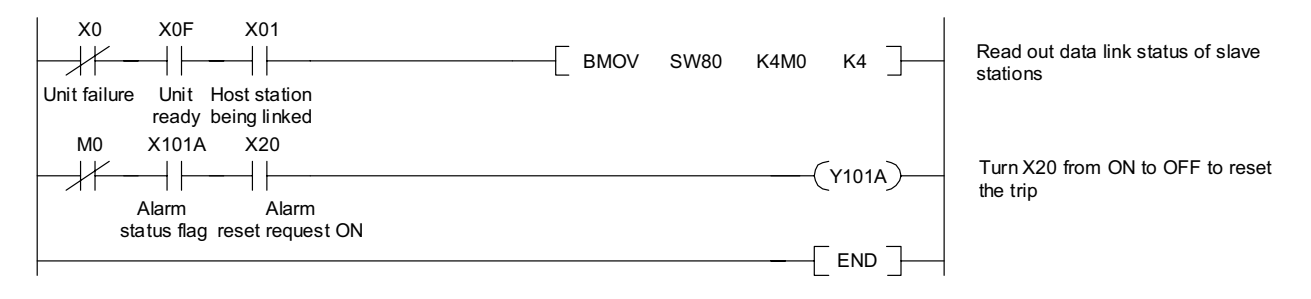

Figure 10.13 Program Example

## Chapter 11 TROUBLESHOOTING

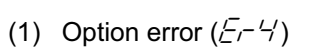

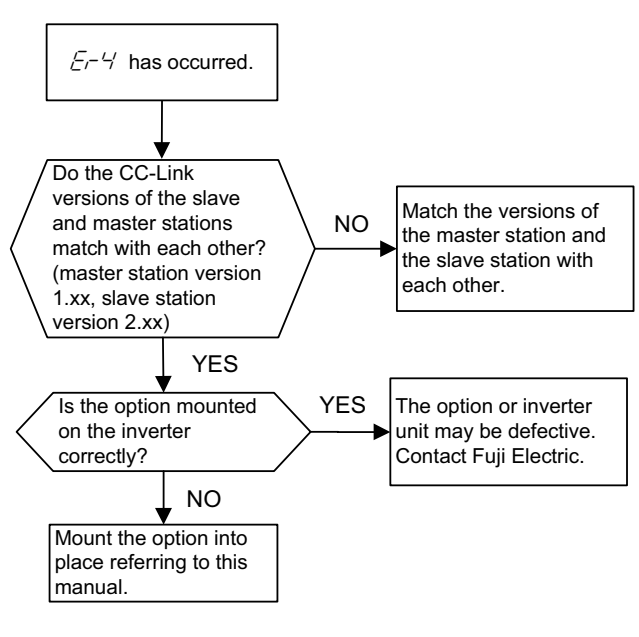

(3) Commands via CC-Link not reflected

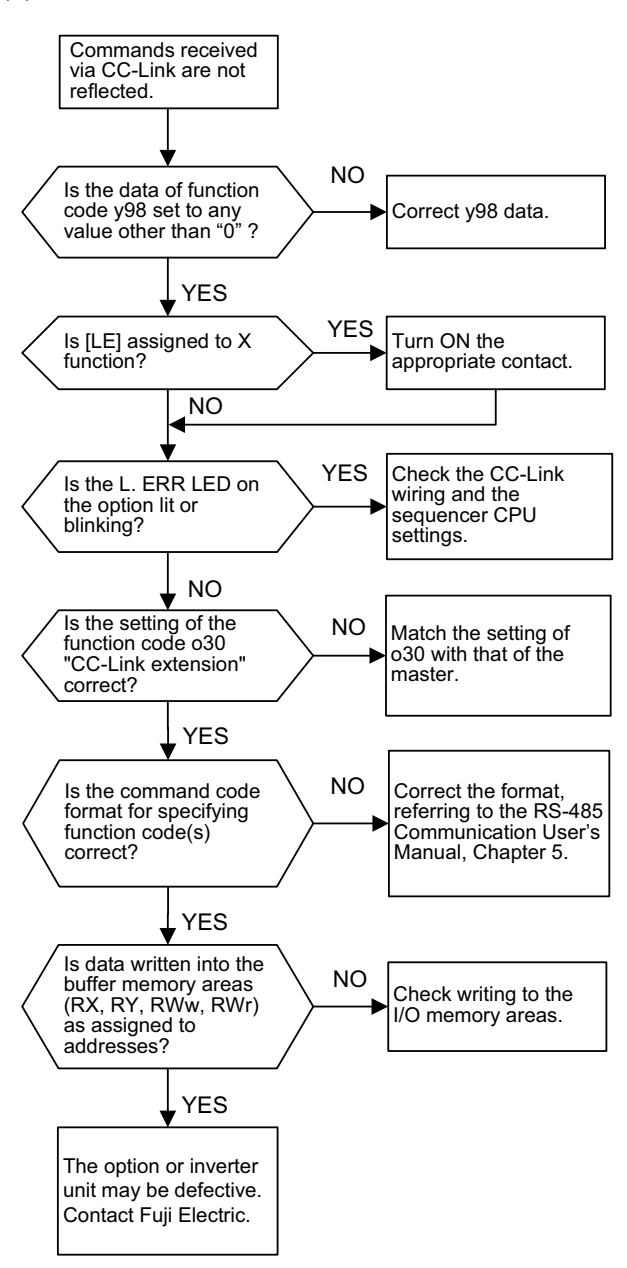

(2) Network error  $(\underline{5}, \underline{5})$ 

If a network error (CC-Link error) occurs, analyze the cause of the error referring to the RAS information in the sequencer CPU. For the access to the RAS information and its contents, see the Sequencer User's Manual.

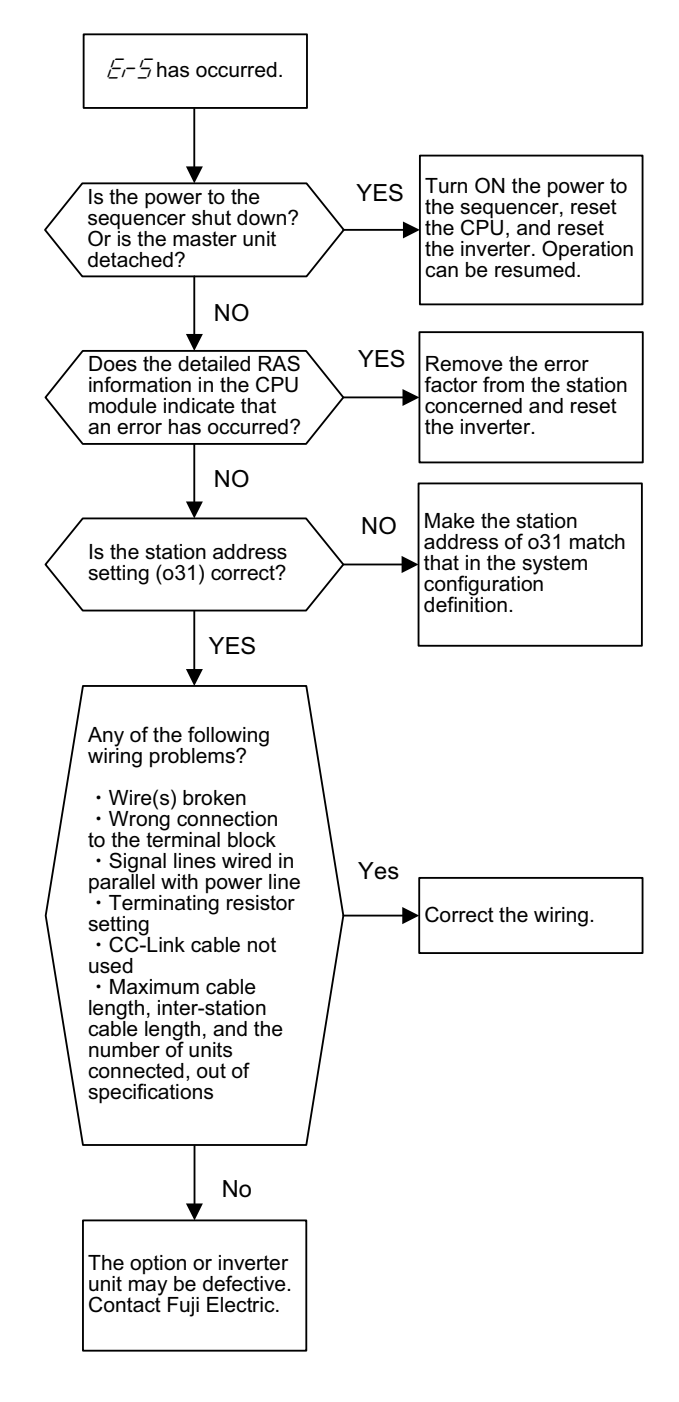

## **Chapter 12 SPECIFICATIONS**

## **12.1 General Specifications**

For items not contained in the following table, the specifications of the inverter apply.

| Item                          | Specifications                                |
|-------------------------------|-----------------------------------------------|
| Input power voltage           | 21.6 to 27.0 V                                |
| Power consumption             | Max. 150 mA, 24 VDC                           |
| Operating ambient temperature | -10 to +50°C                                  |
| Operating ambient humidity    | 5 to 95% RH (There shall be no condensation.) |
| External dimensions           | 79.6 x 127 x 47.5 mm                          |
| Applicable inverter           | FRENIC-Multi, ROM version 0700 or later       |

## 12.2 CC-Link Specifications

For the items not contained in the following table, the CC-Link specifications apply.

| Item                              | Specifications                                                                                                    |  |  |  |  |
|-----------------------------------|----------------------------------------------------------------------------------------------------|--|--|--|--|
| Name                              | CC-Link interface option                                                                                                    |  |  |  |  |
| Station type                      | Remote device station                                                                                                    |  |  |  |  |
| Number of units connectable       | Max. 42 units (one station occupied/unit), compatible with other options                                                                                                    |  |  |  |  |
| Number of stations occupied       | 1                                                                                                    |  |  |  |  |
|                                   | The option complies with CC-Link versions 1.10 and 2.00. It can be configured with the function code o30 as follows:                                                                                                    |  |  |  |  |
| CC-Link version                   | 1 station occupied (CC-Link version 1.10): o30 = 0 or 1<br>1 station occupied with 2X setting (CC-Link version 2.00): o30 = 2<br>1 station occupied with 4X setting (CC-Link version 2.00): o30 = 3<br>1 station occupied with 8X setting (CC-Link version 2.00): o30 = 4<br>Setting invalid: o30 = Other than the above data                                                                                                    |  |  |  |  |
| Terminal block for connection     | 5-pin terminal block (M3×5 screws)                                                                                                    |  |  |  |  |
| Communications cable              | <ul> <li>CC-Link dedicated cable</li> <li>Use the CC-Link dedicated cable in CC-Link system.</li> <li>Using a cable other than a CC-Link dedicated cable does not assure the CC-Link system performance.</li> <li>For further information about the CC-Link dedicated cable specifications and inquiries, visit the CC-Link Partner Association's website at: http://www.cc-link.org/eng/t_html/top.html</li> </ul>                                                                                                    |  |  |  |  |
| Station address                   | 1 to 64. The station address can be specified with the inverter's function code o3                                                                                                    |  |  |  |  |
| Transmission speed<br>(Baud rate) | 10 Mbps ( $o32 = 4$ ), 5 Mbps ( $o32 = 3$ ), 2.5 Mbps ( $o32 = 2$ ), 625 kbps ( $o32 = 1$ ),<br>156 kbps ( $o32 = 0$ )<br>The transmission speed can be specified with the inverter's function code $o32$                                                                                                    |  |  |  |  |
| LED status indicators             | <ul> <li>L.RUN: Lights when the option is normally receiving refresh data. It goes off if data transmission is interrupted for a certain period of time.</li> <li>L.ERR: Lights when a communications error has occurred. It blinks if the station address (o31) or the transmission speed (o32) is changed when the power is on.</li> <li>RUN: Lights during normal communication. It blinks when mismatch in CC-Link version settings is found or the connection between the inverter and the option is cut.</li> <li>SD: Lights during data transmission.</li> <li>RD: Lights during data reception.</li> </ul> |  |  |  |  |

## CC-Link Interface Option "OPC-E1-CCL"

## **Instruction Manual**

First Edition, December 2006 Fuji Electric FA Components & Systems Co., Ltd.

The purpose of this manual is to provide accurate information in the handling, setting up and operating of CC-Link Interface Option "OPC-E1-CCL" for the FRENIC-Multi series of inverters. Please feel free to send your comments regarding any errors or omissions you may have found, or any suggestions you may have for generally improving the manual.

In no event will Fuji Electric FA Components & Systems Co., Ltd. be liable for any direct or indirect damages resulting from the application of the information in this manual.

## Fuji Electric FA Components & Systems Co., Ltd.

Mitsui Sumitomo Bank Ningyo-cho Bldg., 5-7, Nihonbashi, Odemma-cho, Chuo-ku, Tokyo, 103-0011, Japan Phone: +81 3 5847 8011 Fax: +81 3 5847 8172 **URL http://www.fujielectric.co.jp/fcs/**